3

## システム機能の説明

本章では、システムの機能について説明しています。

- **1** 日本語入力システム MS-IME について ......... 74
- 2 インジケータ領域について......76

## ① 日本語入力システム MS-IME について

### 1 MS-IME ツールバーの表示

本製品には Microsoft 社製の日本語入力システム MS-IME が標準装備されています。 MS-IME のバージョンはお使いになるシステムによって異なります。

- Windows 98ご使用時: MS-IME98Windows 2000ご使用時: MS-IME2000Windows NTご使用時: MS-IME97
- 1 タスクバーの日本語入力インジケータ ✓ (MS-IME 日本語入力システムア イコン)をクリックする メニューが表示されます。

2 [ツールバーを表示]をクリックする MS-IMEのツールバーが表示されます。 MS-IME2000 / 98 ツールバー

ii A般資量國包 🛤

MS-IME97 ツールバー

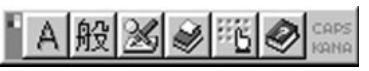

なお、上記メニューの [ ツールバーを表示 ] をもう 1 度クリックすると、MS-IME の ツールバーは画面から消えます。

### 2 入力文字種の選択

入力する文字種の選択は、次のように行います。まず、MS-IMEのツールバーの左端の ボタンをクリックすると文字の種類を選択するメニューが表示されます。ここでは、 [ひらがな]または[全角ひらがな]をポイントしてクリックします。ツールバー左端 のボタンは、[あ]に変わり、全角ひらがな入力が可能になります。

MS-IME2000 / 98の場合

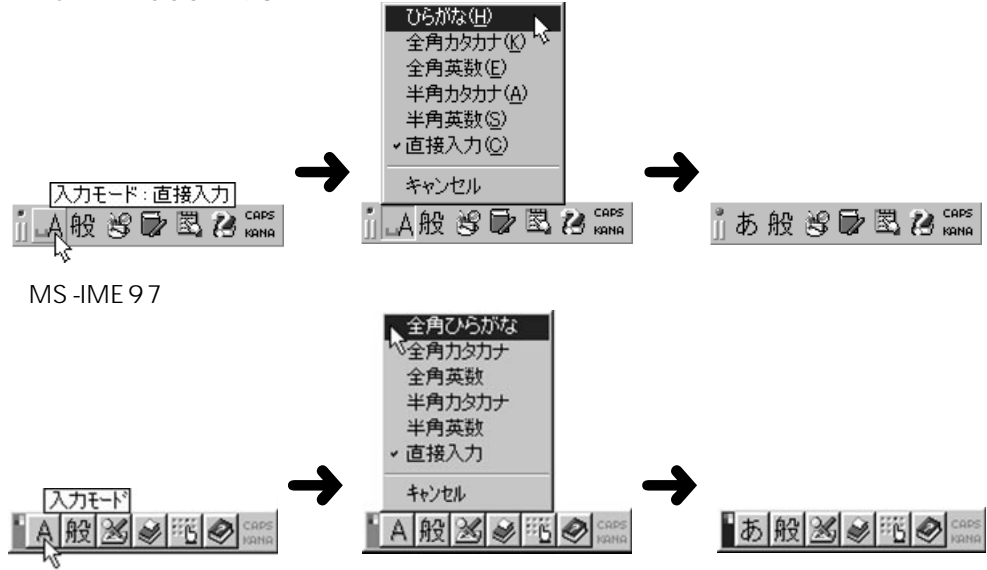

### **3** M S-IME ツールバーの使用方法

MS-IME の詳しい使用方法は、次の MS-IME ツールバーの [ ヘルプ ] ボタンをクリッ クしてお読みください。

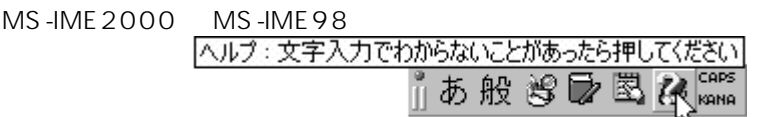

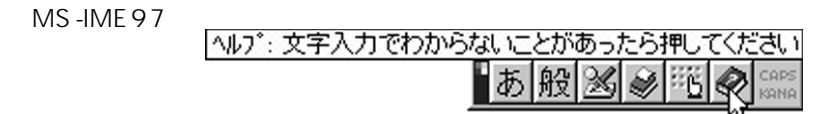

MS-IME2000 / 98の場合、[ヘルプ]ボタンをクリックして表示されたメニューから [目次とキーワード]をクリックすると、ヘルプ画面が表示されます。MS-IME97の場合、 [ヘルプ]ボタンをクリックすると、ヘルプ画面が表示されます。知りたい項目をクリック してお読みください。

画面はMS-IME 98を例にしています。

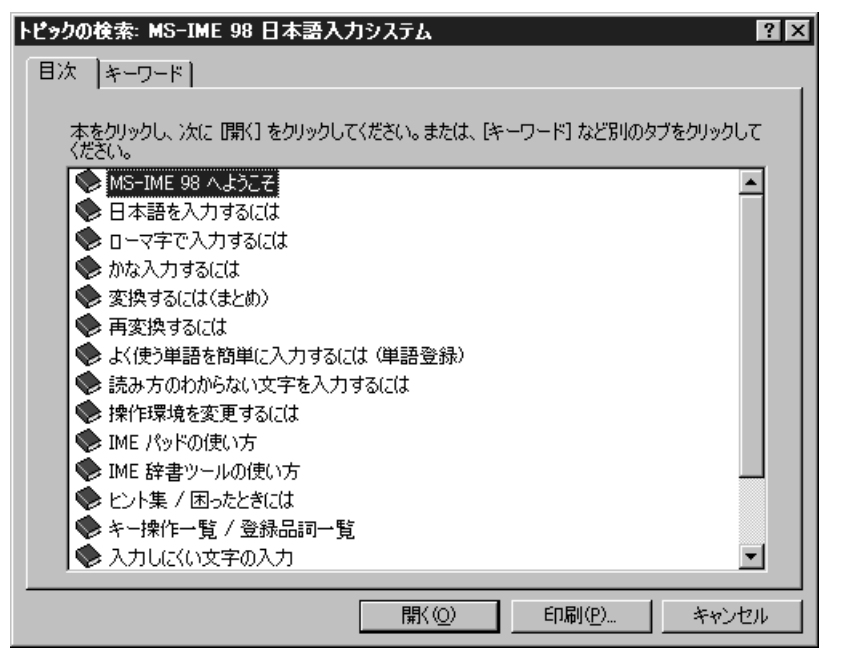

## 2 インジケータ領域について

ここでは、タスクバーインジケータ領域と日付と時刻の設定について簡単に説明します。

## 🚺 日本語入力インジケータ 🥒

日本語入力インジケータ 🖍 をクリックすると、MS-IME ツールバーの表示 / 非表示、 日本語入力オン / オフの切り替えを行うことができます。 ☞ 使用方法について ւ♡「本章 1 日本語入力システム MS-IME について」

## 2 音量インジケータ 🕀

音量インジケータ 🐠 をクリックすると、本装置に接続されたスピーカの音量を設定す ることができます。なお、ダブルクリックすると [ボリュームコントロール]の画面が 表示されて、より詳細な設定ができます。

### 3日付と時刻の設定

タスクバー右端の時刻の部分をダブルクリックすると、日付と時刻の設定を行うことが できます。

## ④ 画面インジケータ 感 (Windows 98 モデル)

画面インジケータ 🔜 をクリックすると、ディスプレイの解像度を変更することができます。画面インジケータは、Windows 2000 / NT モデルでは、表示されません。なお、ダブルクリックすると「画面のプロパティ」の画面が表示されて、より詳細な設定を行うことができます。

「画面のプロパティ」でディスプレイ解像度を変更する 「本章3ディスプレイ解像度の変更」

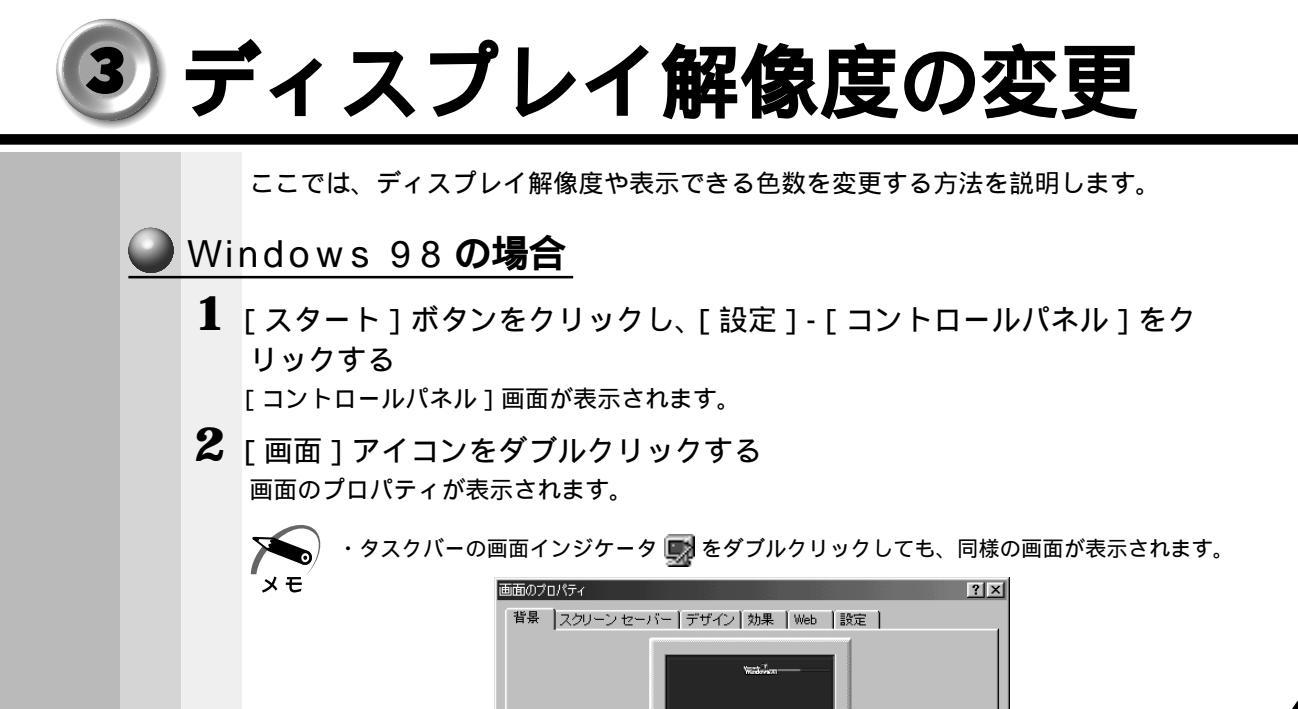

壁紙 HTML ドキュメントまたは画像を選択してください(S): 0 (GU) 参照(B)... 1stboot *撤推(*) 習エジプト 表示位置(D) 罰ゴールドラッシュ ▼ 中央に表示 -OK キャンセル 商用(A

(注)画面は一例です。

#### 3 [設定]タブをクリックする

[色] [画面の領域]の設定を変更することで、ディスプレイの解像度、色数を変更できます。

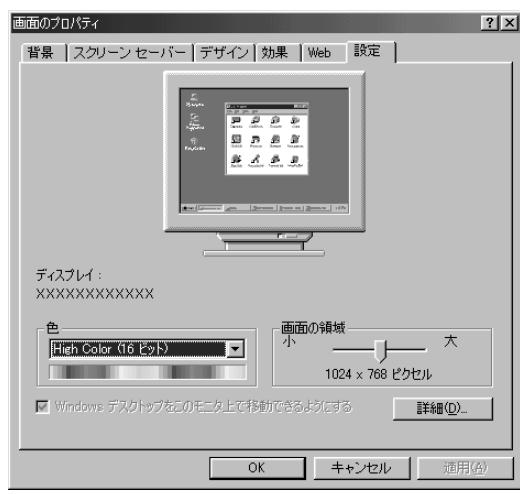

(注)画面は一例です。

4 設定が終了したら、[OK]ボタンをクリックする 設定を保存して、[画面のプロパティ]画面を閉じます。

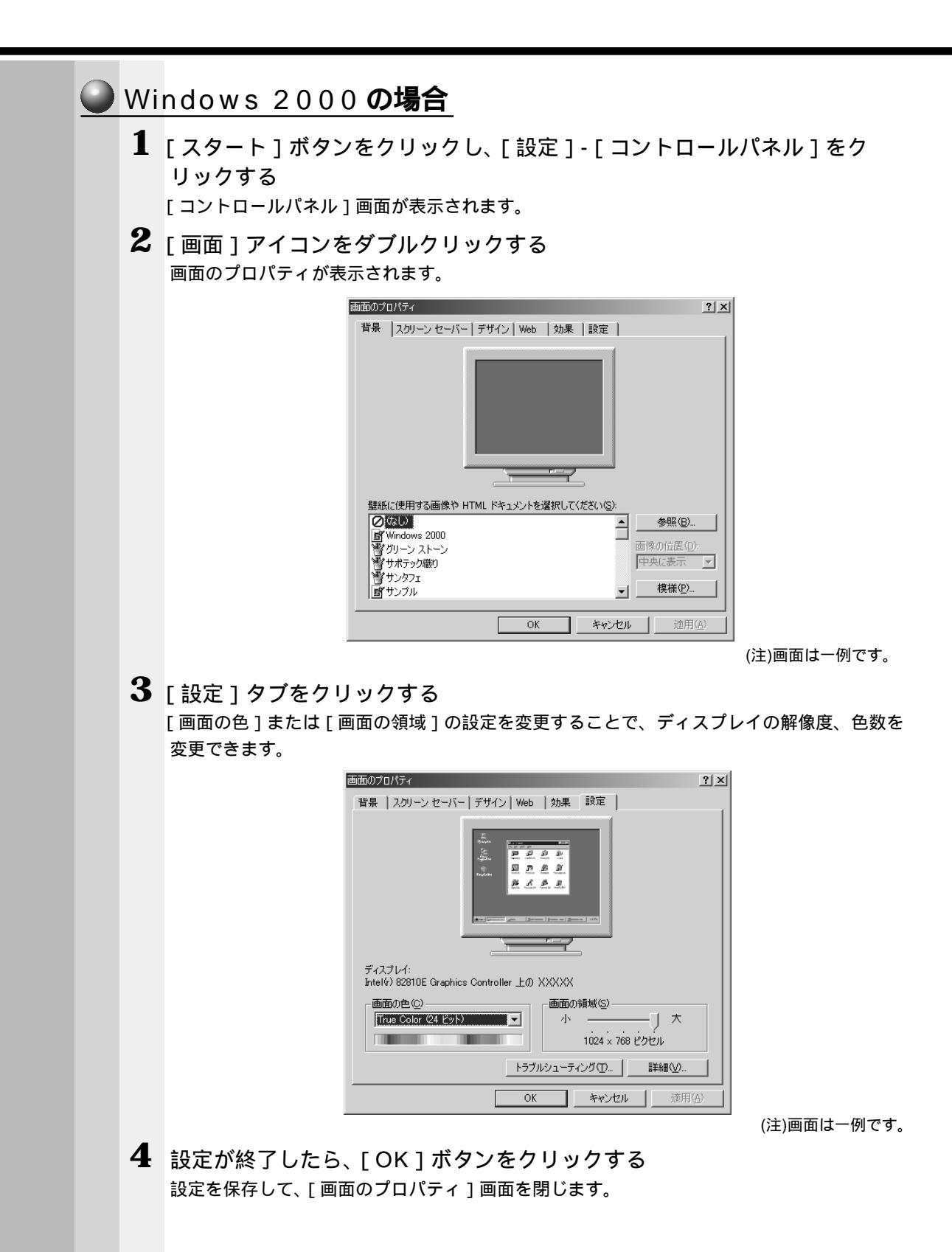

#### 😡 Windows NT **の場合**

 [スタート]ボタンをクリックし、[設定]-[コントロールパネル]をク リックする

[コントロールパネル]画面が表示されます。

2 [画面]アイコンをダブルクリックする

画面のプロパティが表示されます。

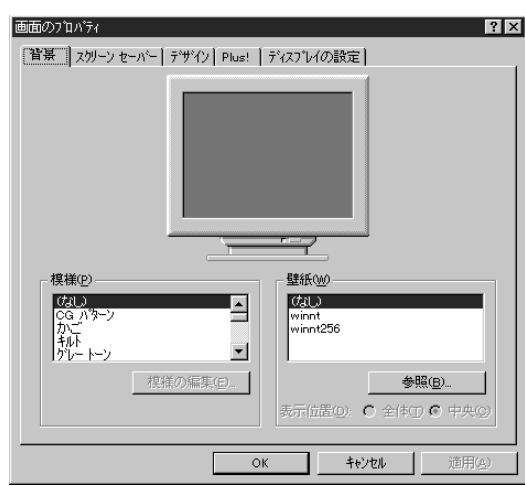

(注)画面は一例です。

**3** [ディスプレイの設定]タブをクリックする [カラーパレット]または[デスクトップ領域]の設定を変更することで、ディスプレイの解 像度、色数を変更できます。

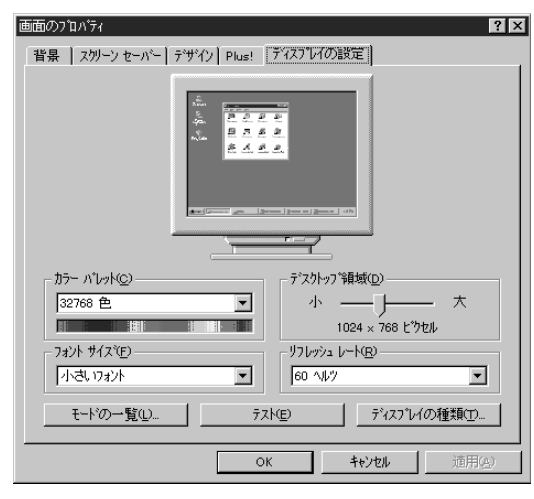

(注)画面は一例です。

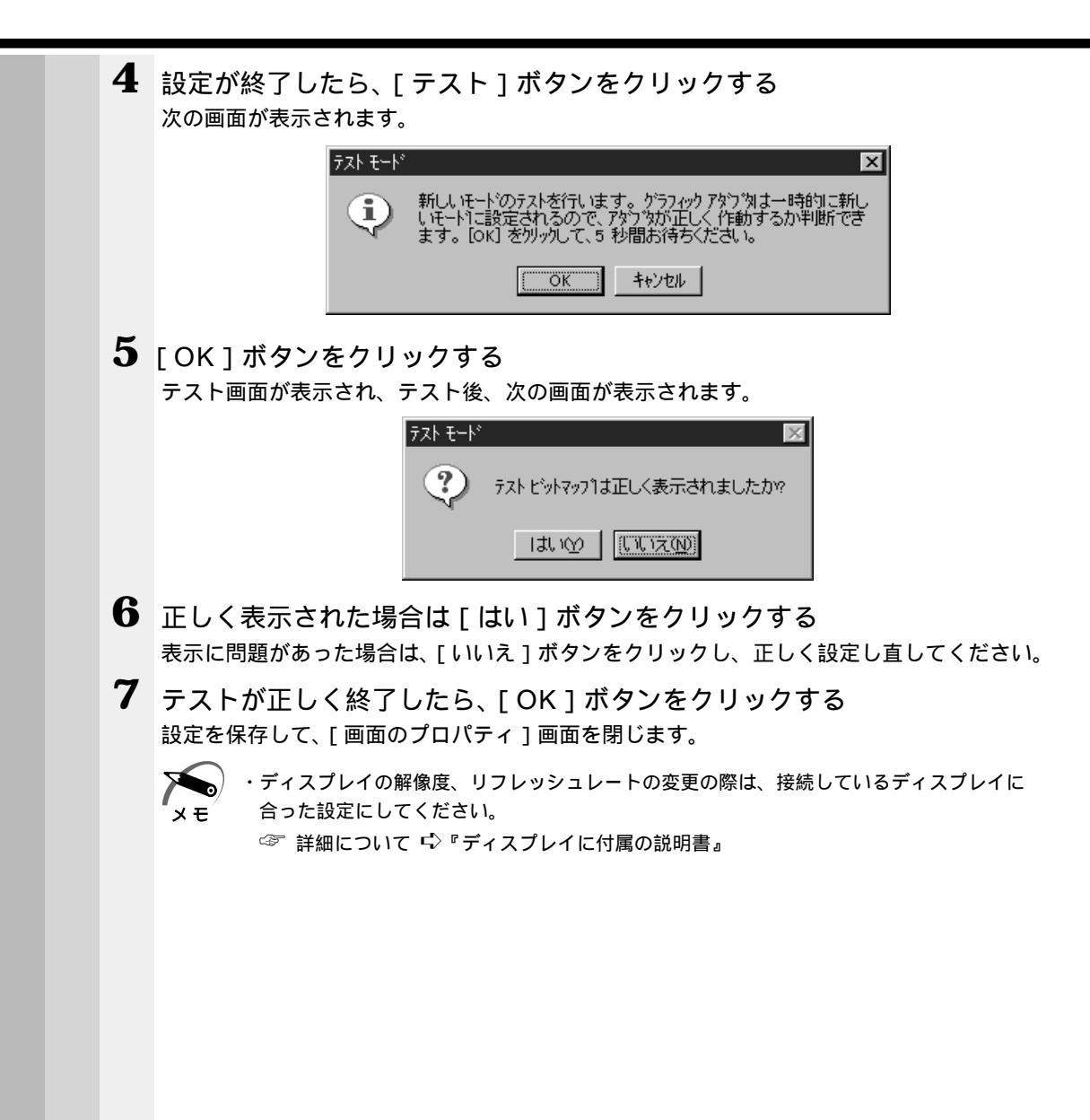

| 4 | ド  | ライバのインストールについて                                                                                                    |
|---|----|----------------------------------------------------------------------------------------------------|
|   |    | ドライバのインストールについては、各ドライバのマニュアルに従ってインストールし<br>てください。                                                                                                    |
| 0 | Wi | ndows 98 <b>の場合</b>                                                                                                    |
|   |    | フロッピーディスクからドライバのインストールを行なっている場合、[ ディスクの挿<br>入 ] 画面が表示される場合があります。                                                                                                    |
|   |    | ディスクの挿入 Windows 98 Second Edition CD-ROM ラベルの付いたディスクを挿入して [OK] をクリックしてください。                                                                                                    |
|   |    |                                                                                                    |
|   | 4  | このような場合は、次の手順でインストールを継続してください。                                                                                                    |
|   | T  | [ ディスクの挿入 ] 画面の [ OK ] ボタンをクリックする<br>[ ファイルのコピー ] 画面が表示されます。                                                                                                    |
|   |    | ファイルのコピー       ▼         Windows 98 Second Edition CD-ROM 上       OK         のファイル xxxxx.xxx が見つかりま       ・         せんでした。       ・         Windows 98 Second Edition CD-ROM を       ・         選択したドライブに入れて、[OK] をク       ・         リックしてください。       スキップ(S)         ファイルのコピー元(C):       詳細(D) |
|   | 2  | ファイルのコピー元を入力する                                                                                                    |
|   |    | [ファイルのコピー元(C): ]に「C:¥WINDOWS¥OPTIONS¥CABS」と入力します。                                                                                                    |
|   |    | ファイルのコビ*~元(Q):<br>C:¥WINDOWS¥0PTIONS¥CABS                                                                                                    |
|   | 3  | [OK] <b>ボタンをクリックする</b><br>メッセージに従ってインストールを継続してください。                                                                                                    |
|   |    | 以上の操作を行なっても正しくインストールできない場合は、ドライバの提供元にお問<br>い合わせください。                                                                                                    |

-

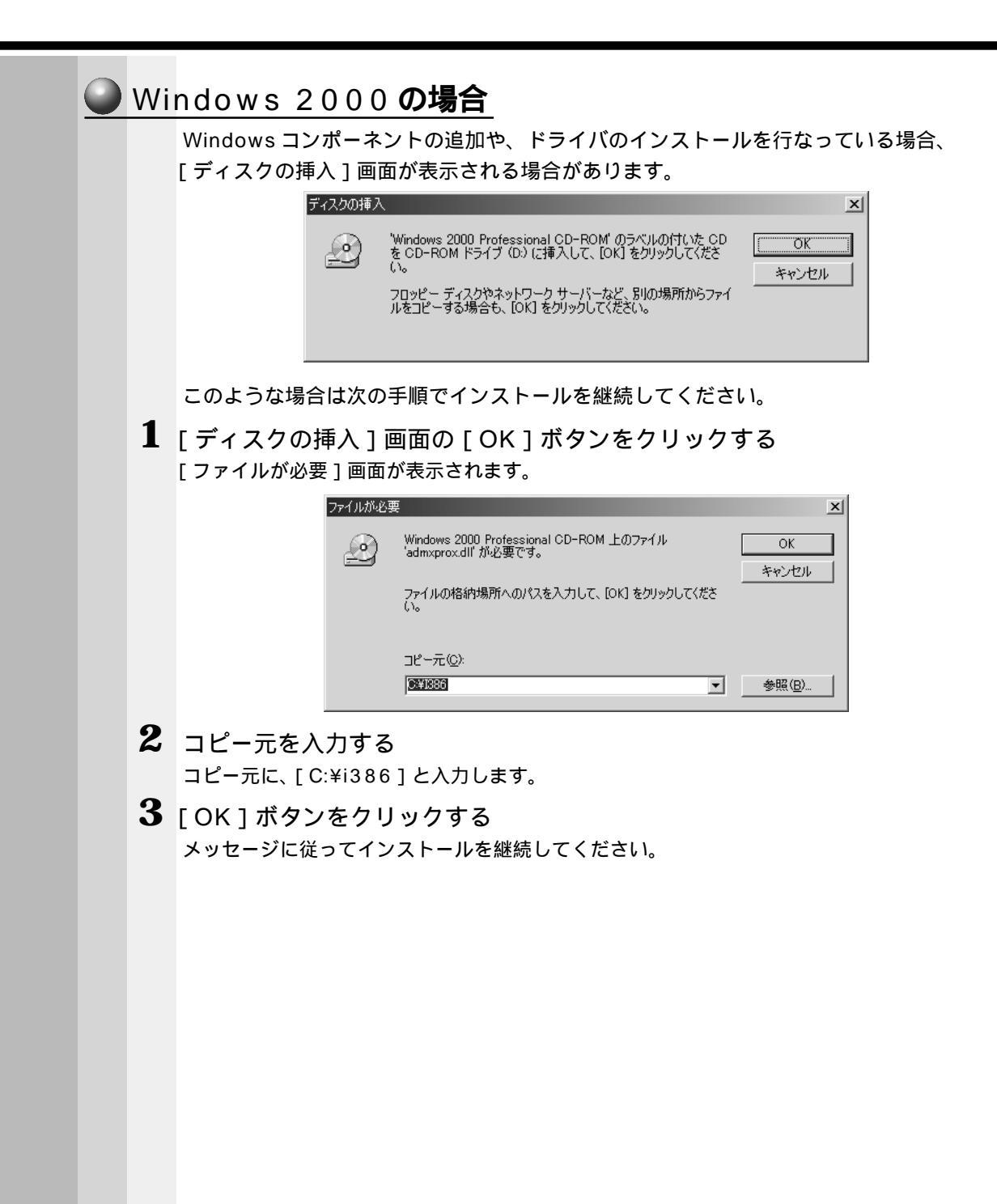

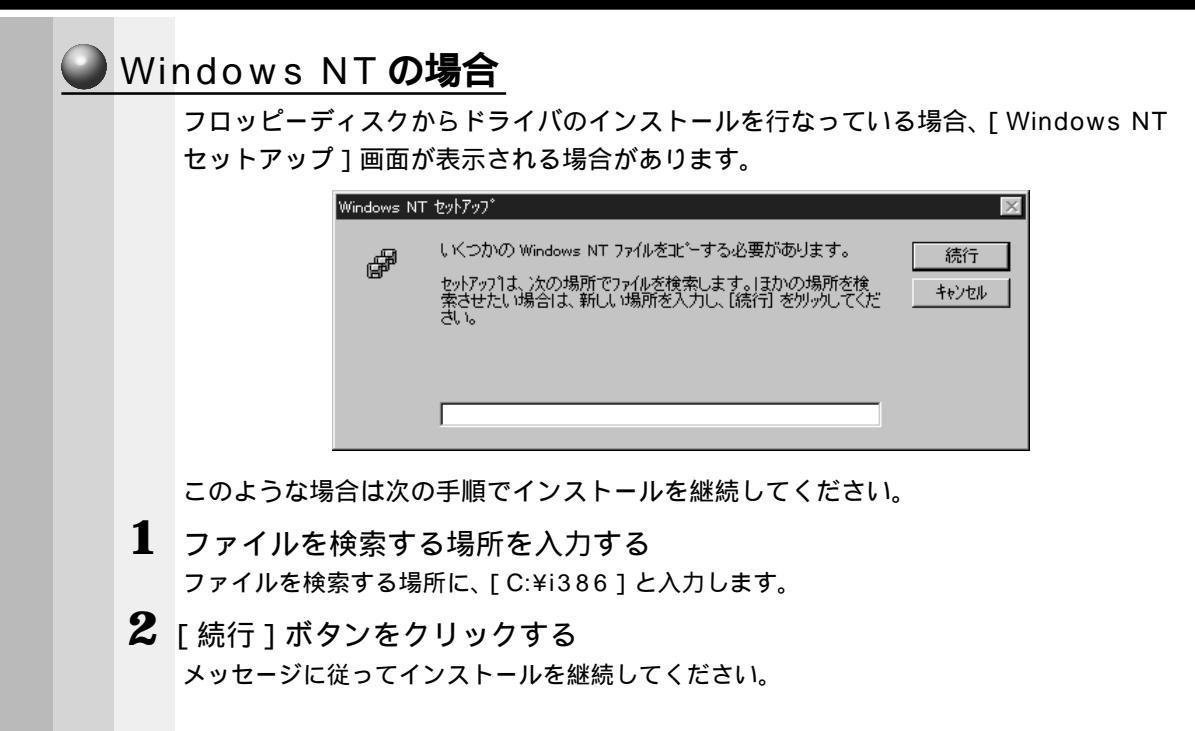

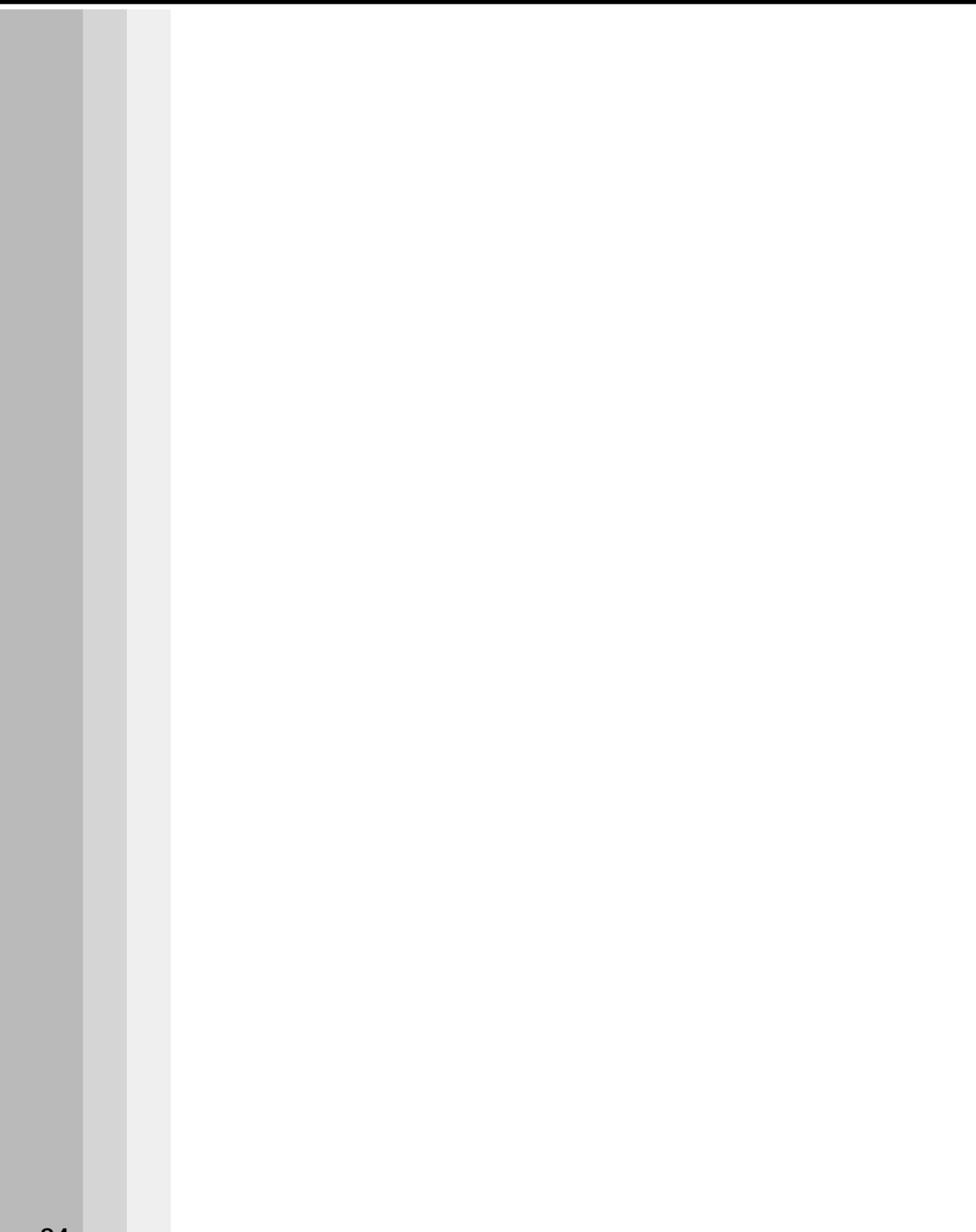

# 4

## 機器の拡張について

本章ではパソコン本体にオプションカードや メモリカードなどを取り付ける方法について説明します。 注意事項を守り、正しく取り扱ってください。

| 1  | 作業を始める前に           | 86 |
|----|--------------------|----|
| 2  | LAN の接続            | 88 |
| 3  | プリンタの接続            | 96 |
| 4  | マイク(別売り)の接続1       | 00 |
| 5  | スピーカ ( 別売り ) の接続 1 | 01 |
| 6  | 本体カバーの取りはずし、取り付け1  | 02 |
| 7  | フロントパネルシャーシの移動1    | 05 |
| 8  | オプションカード1          | 07 |
| 9  | 増設メモリカード           | 12 |
| 10 | 内蔵バッテリの交換1         | 17 |

## ①作業を始める前に

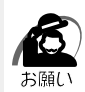

・システムの拡張についてはパソコンの内部について、ある程度の知識や経験のある方(以前にメモリ増設、オプションカードの取り付けなどを行われた方)を対象としております。システム拡張の経験のない方、難しいと思われる方はお買いあげの販売店、または同梱の『保守サービスのご案内』をご覧のうえ、お近くのサービスステーションにご相談ください(作業をご依頼の場合は有償で行います)。

#### 作業前の注意事項

湿気やホコリが少なく、直射日光の当たらない場所で作業を行なってください。 温度範囲は10~35、湿度範囲は20~80%Rhですが、結露するような急激な 温度変化を与えないでください。

必ず周辺機器に付属の説明書をお読みになったうえで、取り付けを行なってください。 注意事項は周辺機器によって異なります。各項目をよく読んでから作業を行なってく ださい。

各手順は、必ず正しい順序で行うようにしてください。

取り付け作業時にプリント基板の角などで指を傷つけないように、作業用手袋の使用 をおすすめします。

静電気の発生しやすい環境(じゅうたんの上など)で作業しないでください。静電気 を帯びることにより電子部品が故障することがあります。

必ず電源を切り、電源コードのプラグを抜いてから取り付け、取りはずし作業を行 なってください。

作業上必要な場所以外には、手を触れないでください。

内部には高電圧部分が数多くあり、万一触ると危険です。

取りはずしたネジは紛失しないように注意してください。また、機器内部に落とさな いでください。

ネジは数種類あります。取りはずしたネジは必ず元のネジ穴に取り付けてください。 異常や故障が発生したら、『保守サービスのご案内』をご覧のうえ、お近くのサービ スステーションまたは、お買い上げの販売店にご相談ください。

オプションカードには鋭い突起があります。手を傷つけないようにしてください。 コネクタの接続、オプションカードの取り付けなどで、ドライバを使用する場合は、 必ずネジにあったものをご使用ください。

ネジに合わないドライバは、十字穴にすきまができて安定しません。また、無理に使 用すると、十字穴をつぶす原因になります。

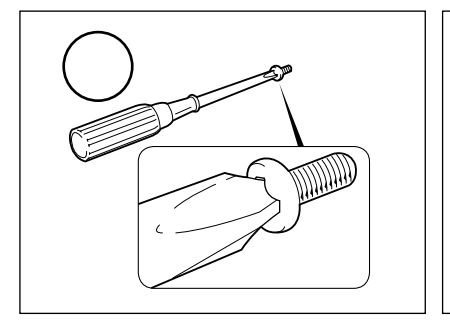

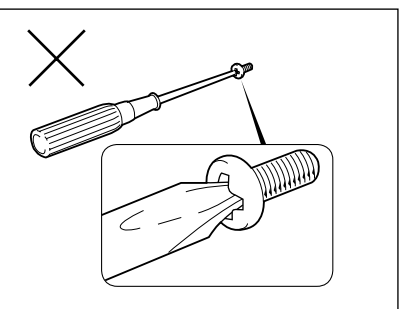

本体へのケーブル接続は、コネクタの形状に注意して正しく差し込んでください。コ ネクタに無理な力が加わるとピンが折れたり曲がったりします。ケーブルのコネクタ に固定用ネジがある場合は、ケーブルがはずれないようにネジをしめてください。 電源コードの接続は、 アース線、 プラグの順に行なってください。取りはずす場 合は、 プラグ、 アース線の順に行なってください。

- 注意 ・この章で説明されている「6節本体カバーの取りはずし、取り付け」以降の作業を 行う前に、システムを終了させ、パソコン本体と接続されているすべての周辺機器の 電源を切り、その後パソコン本体背面に接続されているすべてのケーブル類を取りは ずしてください。パソコン本体を開け、作業を行う前に、電源を切りケーブル類を取 りはずしておかないと、作業者のケガや機器の損傷を招くことがあります。
  - ・本体カバーをはずして作業する場合、本体の電源コードを抜いて1分以上たってから 作業してください。機器の故障の原因となります。
  - ・本体カバーをはずして作業する場合、内部には鋭利なところがありますので、十分注意してください。なお、作業に際しては手袋をしてください。

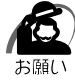

・本体カバーを取りはずした状態での操作はしないでください。電源を入れる前には、必ず本 体カバーを取り付けてください。

#### 作業前の準備

システムの拡張作業で、次のような道具が必要になる場合があります。あらかじめ、ご 用意ください。

- ・+(プラス)ドライバ
- ・作業用手袋
- ・取りはずしたネジなどを入れる袋

#### 🌑 オプション取り付け時の設定

周辺機器によっては、セットアップでの設定が必要になるものがあります。 ☞ 設定について

└◇「5章 BIOS セットアップについて」、『各オプションに付属の説明書』

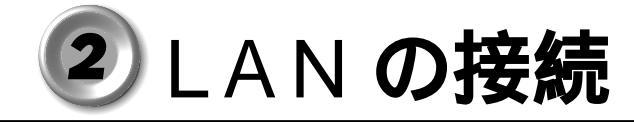

本装置には、Fast Ethernet LAN (100BASE-TX) Ethernet LAN (10BASE-T) に対応した LAN が内蔵されています。ここでは、LAN ケーブルの接続、LAN インタ フェースをご使用になる際の注意事項および技術的な内容を説明します。

### 1 適正なケーブルの確認

LAN インタフェースを 100BASE-TX 規格(100M ビット / 秒) でご使用になるとき は、必ずカテゴリ 5 (CAT5)のケーブルおよびコネクタを使用してください。カテゴ リ 3 のケーブルは使用できません。

10BASE-T 規格(10M ビット / 秒)でご使用になるときは、カテゴリ3または5の ケーブルが使用できます。

### 2 LAN ケーブルの接続

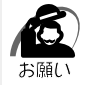

・LAN ケーブルをはずしたり差し込むときは、ジャックの部分を持って行なってください。また、はずすときは、ジャックのロック部を押しながらはずしてください。ケーブルを引っ張らないでください。

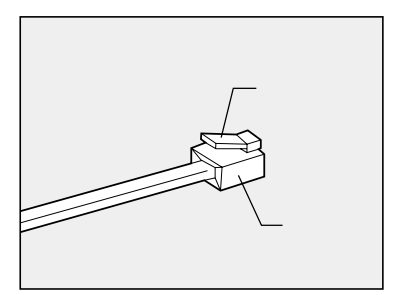

- 1 「本章 1 作業を始める前に」での事前の注意事項を確認する
- 2 パソコン本体に接続されているすべての周辺機器の電源を切る
- 3 電源コンセントから電源コードのプラグを引き抜き、アース線を取りはずす
- **4** LAN ケーブルのジャックを本体背面の LAN コネクタに差し込む パチンと音がするまで差し込んでください。

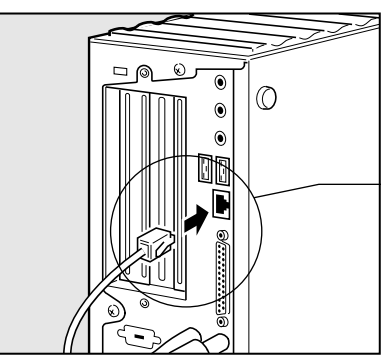

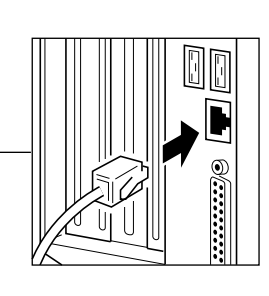

**5** LAN ケーブルのもう一方のジャックを HUB (ハブ)のコネクタに差し込む HUB (ハブ)の接続先やネットワークの設定は、ネットワーク管理者にお問い合わせください。

#### 89

機器の拡張について

## 3 テクニカル情報

#### Fast Ethernet ケーブル

100BASE-TX

100BASE-TX では、2 組のツイストペア・イーサネット(TPE)ケーブルによる 100Mbpsの転送をサポートしており、カテゴリ5(CAT5)のケーブルを使用しま す。100BASE-TXのセグメント長は、最大100メートルに制限されています。

#### ) Fast Ethernet HUB (ハブ)

さまざまな Fast Ethernet 仕様をサポートする HUB が次々に発表されています。これ らの HUB は大きく分けて、シェアード HUB とスイッチング HUB の 2 つのタイプが あります。EQUIUM シリーズの LAN インタフェースでは、どちらのタイプの HUB で も使用できます。

シェアード HUB (ハブ)

シェアード HUB を使用しているネットワーク環境では、全ポートが固定の帯域幅 (データ容量)を共有しています。100Mbpsのシェアード HUB の場合、ハブ上の全 ノードが 100Mbpsの帯域幅を共有しなければなりません。ハブに新たなステーショ ンが追加されると、個々のステーションが使用できる有効帯域幅は減少します。

シェアード HUB は、全車が1レーンを共有する単一レーンの高速道路にたとえられま す。高速道路上に車が増えると、トラフィックは混雑し、各車の移動に要する時間は増 大します。

シェアード HUB の場合、全ノードが同一の転送速度(10Mbps または 100Mbps) で動作しなければなりません。Fast Ethernet HUB の場合、10BASE-T リピータの 10 倍の 100Mbps の帯域幅を提供します。

スイッチング HUB (ハブ)

スイッチングHUBを使用しているネットワーク環境では、各ポートに固定の専用帯域 幅が割り当てられます。高速道路の例で言うと、各車が他の車と共有しない独自のレー ンを持つことになります。

スイッチングHUBでは、データは送信先ステーションにつながるポートにだけ送信されます。ネットワークの帯域幅は全ステーションに共有されているのではなく、HUB に接続された個々のステーションがそれぞれのネットワークの全帯域幅を使用すること ができます。このためスイッチングハブではネットワークで使用できる帯域幅の合計が 効果的に増大するので、パフォーマンスが大きく向上します。

スイッチング HUB では、一部のノードを 10 Mbps で使用し、他のノードを 100 Mbps で使用できるものもあります。スイッチング HUB は洗練された設計によ り、このようなパフォーマンス上の利点を持ちますが、1 接続あたりの費用は一般に シェアード HUB より高価になります。

#### 4 Windows 98 のネットワーク設定について

本装置をネットワークに接続する場合は、ネットワークの設定を行う必要があります。 ネットワークの設定内容は、ネットワーク環境によって異なります。本装置を接続する ネットワークの、ネットワーク管理者の指示に従って設定を行なってください。ご購入 時には既定値 (Default) が設定されています。既定値のままネットワークに接続する と、ネットワークに障害をもたらす場合があります。また、セットアップが終了し、 Windows 起動時に、ネットワークパスワードを入力する必要がある場合があります。 後述の「起動時のパスワードの入力」を参照のうえ、パスワードを入力してください。

注意
 ・ご購入時は、ネットワークの設定は既定値になっています。Windows セットアップ
 時にLAN ケーブルを接続していると、ネットワークの設定が既定値のままネットワークに接続してしまい、ネットワークに障害をもたらす場合があります。必ず、LAN
 ケーブルをはずした状態でWindowsのセットアップを行なってください。

・ネットワーク設定は、ネットワーク管理者の指示に従ってください。

#### ネットワークの設定

Ø

- [スタート]ボタンをクリックし、[設定]-[コントロールパネル]をクリックする
- 2 [ネットワーク]アイコンをダブルクリックする

3 [ネットワークの設定]タブをクリックし、変更を行う コンピュータに接続されているネットワークアダプタによって、画面内のアダプタ名は異な ります。

| ネットワーク  ネットワークの設定  識別情報  アクセスの制御                                                                                                    |  |  |  |  |  |
|----------------------------------------------------------------------------------------------------|--|--|--|--|--|
| 現在のネットワーク コンボーネント(W):<br>圏 Microsoft ネットワーク クライアント<br>聞 Jintel EtherExpress PRO/100+ Management Adapter<br>聞 ダイヤルアップ アダプタ<br>学 TCP/IP -> Intel EtherExpress PRO/100+ Management Adapter<br>著 TCP/IP -> ダイヤルアップ アダプタ |  |  |  |  |  |
|                                                                                                    |  |  |  |  |  |
| ファイルとプリンタの共有(E)<br>説明.                                                                                                    |  |  |  |  |  |
| <br>OKキャンセル                                                                                                    |  |  |  |  |  |

(注)画面は一例です。

ネットワーク管理者の指示に従い、ネットワークの設定を行なってください。

**4** [識別情報]タブをクリックし、コンピュータ名、ワークグループをネット ワーク管理者の指示に従い、設定する

|   | 5    | [アクセスの制御]タブをクリックし、変更を行う                                                                 |
|---|------|-----------------------------------------------------------------------------------------|
|   |      | ネットワーク  ネットワークの設定   識別消費額 アクセスの制御                                                       |
|   |      | 共有リソースへのアクセス制御                                                                          |
|   |      | (●  共有レベルビリクセスを制御する⑤)<br>共有リソースごとにパスワードを設定します。                                          |
|   |      | ○ ユーザーレベルでアクセスを制御する(山)<br>各共有いソースへアクセスできるユーザーとグループを指定                                   |
|   |      | します。<br>ユーザーとグループの一覧が保存されている場所(型)。                                                      |
|   |      |                                                                                         |
|   |      |                                                                                         |
|   |      |                                                                                         |
|   |      |                                                                                         |
|   |      | ОК ++>/t2/l                                                                             |
|   |      |                                                                                         |
|   | 6    | 設定が終了したら、[OK]ボタンをクリックし、パソコン本体を再起動する                                                     |
|   | #그 종 |                                                                                         |
| _ |      | の中のノノートのノノ」                                                                             |
|   | 1    | パソコンの電源を入れる                                                                             |
|   | 2    | ネットワーク管理者の指示に従い、ユーザー名と、パスワードを入力する                                                       |
|   |      | ここで表示される画面は、ネットワークの設定内容によって異なります(ネットワーククラ<br>イアントの種類 ドメインサーバにログインするかどうかなど) ここでは、次の画面を例に |
|   |      | あげていますが、他の画面の場合もネットワーク管理者の指示に従い、入力してください。                                               |
|   |      | ネットワーク パスワードの入力<br>                                                                     |
|   |      | Microsoft ネットワーク へのネットワーク パスワードを<br>入力してください。                                           |
|   |      | ユーザー名(U): 「「「「」」<br>ユーザー名(U): 「「」                                                       |
|   |      | パスワード(空):                                                                               |
|   |      |                                                                                         |
|   |      | ・パスワードは、忘れないようにメモすることをおすすめします。                                                          |
|   |      |                                                                                         |
|   |      |                                                                                         |
|   |      |                                                                                         |
|   |      |                                                                                         |
|   |      |                                                                                         |
|   |      |                                                                                         |

| 5 Win                                                                                           | dows 2000 <b>のネットワーク設定について</b>                                                                                                    |  |  |  |
|-------------------------------------------------------------------------------------------------|----------------------------------------------------------------------------------------------------|--|--|--|
| ネットワークに接続する場合は、ネットワークの設定を行う必要があります。<br>ワークの設定内容は、ネットワーク環境によって異なります。ネットワーク管<br>示に従って設定を行なってください。 |                                                                                                    |  |  |  |
|                                                                                                 | 注 意 ・ご購入時は、ネットワークの設定は既定値になっています。Windowsのセットアッ<br>プ時に LAN ケーブルを接続していると、ネットワークの設定が既定値のままネット<br>ワークに接続してしまい、ネットワークに障害をもたらす場合があります。必ず、<br>LAN ケーブルをはずした状態で Windowsのセットアップを行なってください。 |  |  |  |
|                                                                                                 | ・ネットワーク設定やコンピュータ識別は、必ずネットワーク管理者の指示に従ってください。<br>お願い                                                                                                    |  |  |  |
| 1                                                                                               | Administrator権限でロクオンする                                                                                                    |  |  |  |
| 2                                                                                               | [スタート]ボタンをクリックし、[設定]-[コントロールパネル]をク<br>リックする                                                                                                    |  |  |  |
| 3                                                                                               | [ ネットワークとダイヤルアップ接続 ] アイコンをダブルクリックする                                                                                                    |  |  |  |
| 4                                                                                               | [ ローカルエリア接続 ] アイコンにマウスのポインタを合わせて右クリック<br>する                                                                                                    |  |  |  |
| 5                                                                                               | プロパティを選択する                                                                                                    |  |  |  |
| 6                                                                                               | ネットワーク接続の設定を行う<br>セットアップ時に設定した構成になっています。<br>本製品の標準設定の場合、次のようになっています。                                                                                                    |  |  |  |
|                                                                                                 | アダプタ : Intel 8255X-based PCI Ethernet Adapter(10/100)<br>クライアント : Microsoft ネットワーク用クライアント<br>サービス : Microsoft ネットワーク用ファイルとプリンタ共有<br>プロトコル : インターネットプロトコル(TCP/IP)                |  |  |  |
|                                                                                                 | ネットワーク上でのコンピュータ識別                                                                                                    |  |  |  |
| 1                                                                                               | Administrator 権限でログオンする                                                                                                    |  |  |  |
| 2                                                                                               | [スタート]ボタンをクリックし、[設定]-[コントロールパネル]をク<br>リックする                                                                                                    |  |  |  |
| 3                                                                                               | [システム]アイコンをダブルクリックする                                                                                                    |  |  |  |
| 4                                                                                               | [ ネットワーク ID ] タブを選択する                                                                                                    |  |  |  |
| 5                                                                                               | ネットワーク ID とプロパティの設定を行う<br>コンピュータ名、ドメイン / ワークグループ名はセットアップ時に設定した構成になってい<br>ます。<br>変更する場合はここで再設定してください。                                                                            |  |  |  |

**4**章

機器の拡張について

Windows NT のネットワーク設定について 本装置をネットワークに接続する場合は、ネットワークの設定を行う必要があります。 ネットワークの設定内容は、ネットワーク環境によって異なります。本装置を接続する ネットワークの、ネットワーク管理者の指示に従って設定を行なってください。 ・ご購入時は、ネットワークの設定は既定値になっています。Windowsのセットアッ 注意 プ時に LAN ケーブルを接続していると、ネットワークの設定が既定値のままネット ワークに接続してしまい、ネットワークに障害をもたらす場合があります。必ず、 LAN ケーブルをはずした状態で Windows のセットアップを行なってください。 ・ネットワークの設定は、ネットワーク管理者の指示に従ってください。 🌑 ネットワークの設定 Administrator 権限でログオンする 2 「スタート1ボタンをクリックし、[設定]-[コントロールパネル]をク リックする 3 [ネットワーク]アイコンをダブルクリックする 4 識別、サービス、プロトコル、アダプタ、バインドの設定を行う 詳細は付属の『ファーストステップガイド Microsoft Windows NT Workstation』の 「ネットワークへの接続」の章をご覧ください。 なお、ご購入時のネットワークの構成は次のようになっています。 アダプタ : Intel 8255X-based PCI Ethernet Adapter (10/100) プロトコル : NetBEUI 識別 : WORKGROUP コンピュータ名 : 初期セットアップ時に入力した名前 プロトコルなどを追加する場合「Windows NT Workstation Ver4.0 Disc1 ラベルの 付いた CD-ROM を挿入してください」というメッセージが表示される場合があります。 この場合は、「ファイルのコピー」画面の「ファイルのコピー元(C:)」に「C: ¥i386」と入力して「OK]ボタンを押してください。 ・TCP/IP プロトコルなどを追加した場合には、設定完了後、Windows NT Service ⚠ 注意 Pack6aをインストールしてください。 Service Pack6aのインストールについて 応 「付録 4-2-Service Pack6aのインストールについて」

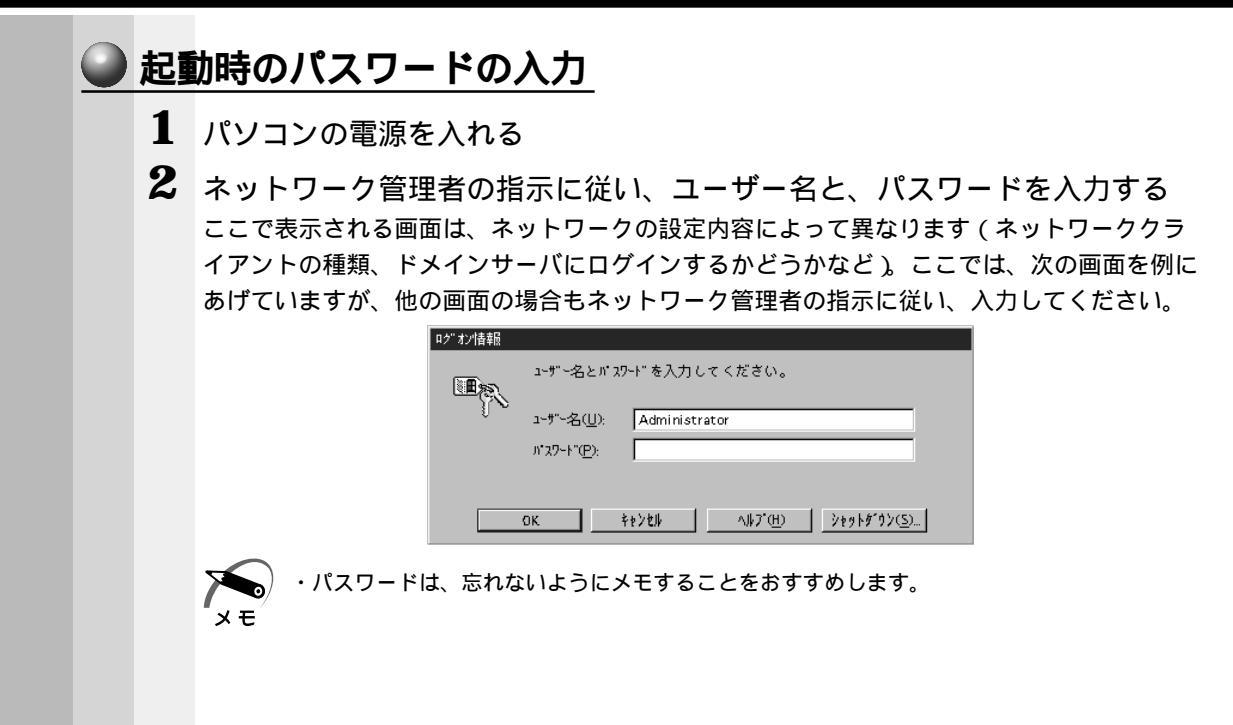

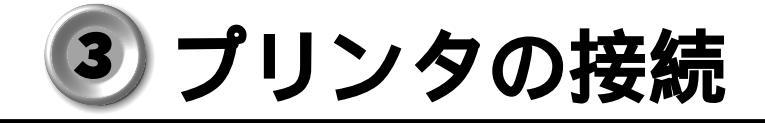

### 1 プリンタの接続

・プリンタの接続はプリンタによって異なります。詳しくはプリンタに付属の説明書をご覧く
 メモ
 ださい。

- 1 「本章 1 作業を始める前に」での事前の注意事項を確認する
- 2 パソコン本体に接続されているすべての周辺機器の電源を切る
- 3 電源コンセントから電源コードのプラグを引き抜き、アース線を取りはずす
- 4 プリンタケーブルを本体背面のパラレルコネクタ 上に差し込む コネクタの形状に合わせてしっかりと奥まで差し込んでください。また、プリンタケーブル に固定用ネジがあるときは手またはドライバなどでしっかり回して固定してください。

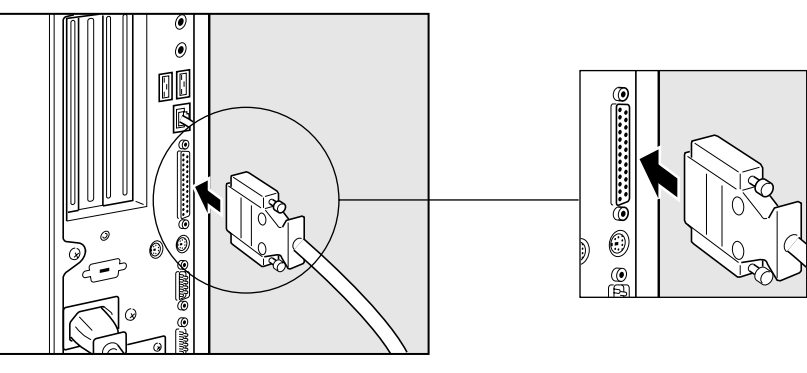

5 もう一方のプリンタケーブルをプリンタ側コネクタに差し込む コネクタの形状に合わせてしっかりと奥まで差し込んでください。また、プリンタ側のコネ クタに金具がついている場合は、金具でプリンタケーブルを固定してください。

#### 2 プリンタ設定について ここでは本体に接続したプリンタを使用可能にする設定方法を説明します。 画面は、Windows 98を例にして説明します。 ☞ 詳細について ら 『ご使用のプリンタに付属の説明書』 1 [スタート]ボタンをクリックし、[設定]-[プリンタ]をクリックする 次の[プリンタ]の設定画面が表示されます。 🗟 ጋሣンጵ - 🗆 × ファイル(E) 編集(E) 表示(V) 移▶ (17) よ 知り取り È 4-下 アドレス 🞯 フリンタ • 3 プリンタの追加 1個のオブジェクト 2 [プリンタの追加]アイコンをダブルクリックする 次の「プリンタの追加ウィザード」画面が表示されます。 「次へ」ボタンをクリックすると次の設定に移ります。以降の設定作業は、画面に表示される 質問に答えながら作業を進めます。 プリンタの追加ウィザード このウィザードを使うと、プリンタを簡単にインストールできます。 インストールを始めるには、D欠へ]をクリックしてください。

< 戻る(B) 次へ> キャンセル

プリンタ設定作業の途中で、次の画面が表示されます。

ここでは、プリンタの製造元とプリンタ名を選択して[次へ]ボタンをクリックします。 一覧にない場合は、プリンタの製造元から配給されたプリンタドライバのインストールディ スクをセットし、[ディスク使用]ボタンをクリックします。

| プリンタの追加ウィザード                                                           |                                                                                                    |
|------------------------------------------------------------------------|----------------------------------------------------------------------------------------------------|
| プリンタの製造元とモデルを<br>は、「ディスク使用」をクリック<br>参照して互換性のあるプリ                       | 選択してください。 プリンタにインストール ディスクが付いている場合<br>してください。 プリンタが一覧にない場合は、プリンタのマニュアルを<br>ンタを選択してください。                                                                                       |
| 製造元(M):                                                                | プリンタ (P) :                                                                                                    |
| Tektronix<br>Texas instruments<br>TI<br>Triumph<br>Unisys<br>Varityper | TOSHIBA J31 DHP01<br>TOSHIBA J31 DHP02<br>TOSHIBA J31 DMP02 ESC/P<br>TOSHIBA J31 DMP02 ESC/P<br>TOSHIBA J31 DMP05 ESC/P<br>TOSHIBA J31 DMP05 ESC/P<br>TOSHIBA J31 DMP05 ESC/P |
|                                                                        |                                                                                                    |
|                                                                        | < 戻る(B) 次へ > キャンセル                                                                                                    |

(注)画面は一例です。

プリンタ設定作業の途中で、次の画面が表示されます。

ここでは利用するポートを選択します。

プリンタが本体のプリンタコネクタと接続されているときは、[LPT1:プリンタポート]を 選択して[次へ]ボタンをクリックしてください。

|                                                                                                    | プリンタで使用するボートを選んで、DなへJをクリックしてください。                                                                                                    |
|----------------------------------------------------------------------------------------------------|----------------------------------------------------------------------------------------------------|
| A second second se | 10月にてるホートUAL<br>COM1: 通信ポート<br>OOM2: 通信ポート<br>FAX Microsoft Fax Monitor<br>FILE: ディスクにファイルを作成<br>ILPTI: EOPラリンタホート<br>PUB: Microsoft Fax Monitor |
|                                                                                                    | ,<br>ポートの設定(2)                                                                                                    |
|                                                                                                    | 〈 戻る(四) (次へ 〉 キャンセル                                                                                                    |

(注)画面は一例です。

プリンタ設定作業の途中で、次の画面が表示されます。

ここではプリンタ機能が正常かどうかを確認するために、テストページを印刷するかを選択 します。 印刷する場合は、[はい(推奨)]をチェックし、しない場合は[いいえ]をチェックして [完了]ボタンをクリックしてください。

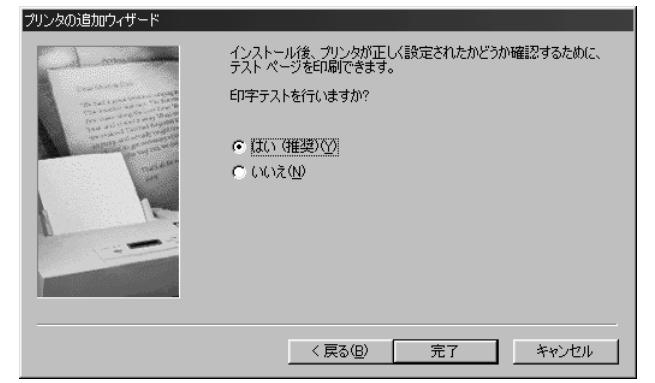

[はい(推奨)]をチェックした場合、しばらくすると「プリンタの印字テストが完了しました」というメッセージ画面が表示されます。

テストページが正しく印刷されているときは、[はい]ボタンをクリックしてください。印刷 結果に異常がある場合は、[いいえ]ボタンをクリックしてください。『Windows のヘルプ』 が表示されますので、質問に答えながら設定を変更してください。

また、本体とプリンタが正しく接続されているかも確認してください。

| TOSHIBA J31DHP01                                                   |  |  |  |  |  |
|--------------------------------------------------------------------|--|--|--|--|--|
| フリンタの印字テストが完了しました。                                                 |  |  |  |  |  |
| テスト ベージカシフソンタに送信されました。フソンタの速度によって、印刷に数分<br>かかることがあります。             |  |  |  |  |  |
| テストページを見ると、フリンタトライハ1ご関する技術情報だけでなく、<br>グラフィックスED刷やテキストED刷の猪度がわかります。 |  |  |  |  |  |
| テスト ページlま正しく印刷されましたか?                                              |  |  |  |  |  |
| It. M                                                              |  |  |  |  |  |
|                                                                    |  |  |  |  |  |

(注)画面は一例です。

[プリンタ]の設定画面に戻り、新規に登録されたプリンタのアイコンが表示されます。 これでプリンタの設定作業は終了です。

| 🗟 ጋሣンጵ             |                      |                  | _             |              |
|--------------------|----------------------|------------------|---------------|--------------|
| ] ファイル( <u>F</u> ) | 編集(E)                | 表示♡              | 移▸            | ( <u>H</u> ) |
| 🗧 🔸                | → 、<br>進む            | 1<br>1<br>1<br>1 | よ<br>しまの<br>取 | ן<br>ב מי    |
| ] アドレス 💽 🤋         | リンタ                  |                  |               | -            |
| 3                  | I                    |                  |               |              |
| プリンタの追加            | TOSHIBA<br>J31 DHP01 | 1                |               |              |
|                    |                      |                  |               |              |
|                    |                      |                  |               |              |
| ,<br>2 個のオブジェク     | ŀ                    |                  |               |              |

(注)画面は一例です。

機器の拡張について

## 🕑 マイク(別売り)の接続

本製品では、マイク(別売り)を接続できます。使用可能なマイクは、コンデンサマイ クロホンのミニジャックタイプ(3.5)です。

- 1 「本章 1 作業を始める前に」での事前の注意事項を確認する
- 2 パソコン本体に接続されているすべての周辺機器の電源を切る
- 3 電源コンセントから電源コードのプラグを引き抜き、アース線を取りはずす
- 4 マイクのプラグを本体背面のマイク端子 🔊 に差し込む

しっかりと奥まで差し込んでください。

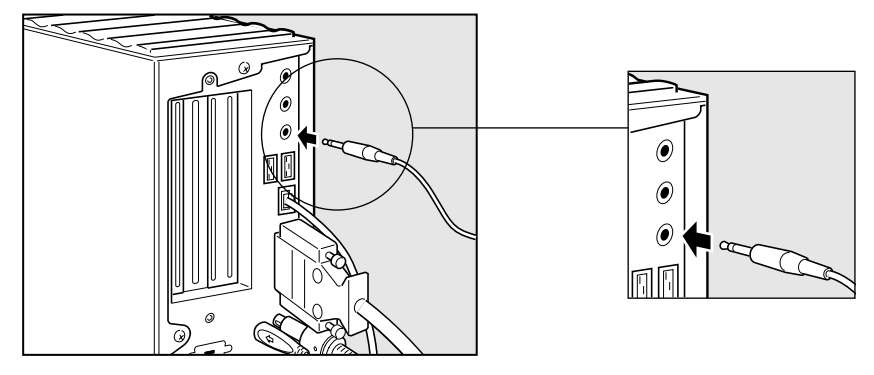

## ⑤ スピーカ(別売り)の接続

本製品では、アンプ付きのスピーカ(別売り)を接続できます。

- 1 「本章 1 作業を始める前に」での事前の注意事項を確認する
- 2 パソコン本体に接続されているすべての周辺機器の電源を切る
- 3 電源コンセントから電源コードのプラグを引き抜き、アース線を取りはずす
- **4** スピーカのプラグを本体背面の LINE OUT 端子 ((\*)) に差し込む しっかりと奥まで差し込んでください。

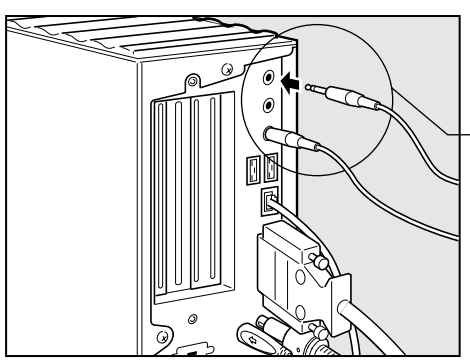

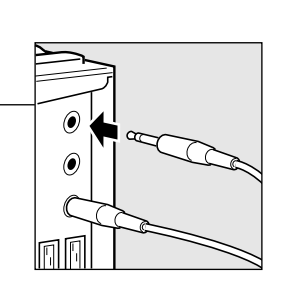

## 本体カバーの取りはずし、取り付け

注 意 ・オプション装着などのほかは、カバーを開けないでください。故障の原因となる場合があります。

 ・本体カバー裏側のアルミ板金などで指を傷つけないように、作業用手袋の使用をおす すめします。

システムを拡張する場合、さまざまなオプションの取り付け位置は本体内部であるため、本体カバーを取りはずすことが必要です。 先に本体カバーの取りはずし方、取り付け方をまとめて説明します。

それぞれのオプションの取り付け、取りはずしについては8節より説明します。

## 1)本体カバーの取りはずし

1 「本章 1 作業を始める前に」での事前の注意事項を確認する

- 2 パソコン本体の電源を切る
- 3 パソコン本体に接続されているすべての周辺機器の電源を切る
- 4 電源コンセントから電源コードのプラグを引き抜き、アース線を取りはずし、本体背面に接続されているすべてのケーブルを取りはずす

5 本体背面のネジ3本をはずす

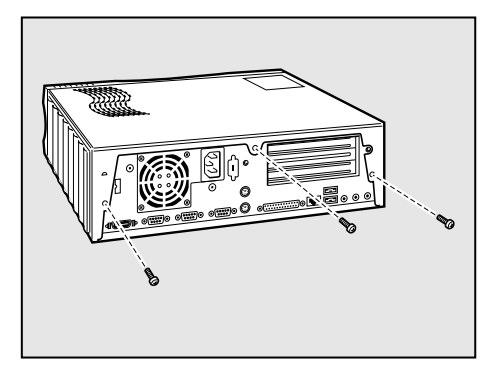

6 本体カバーを後方へずらし 、まっすぐ 上に持ち上げて取りはずす

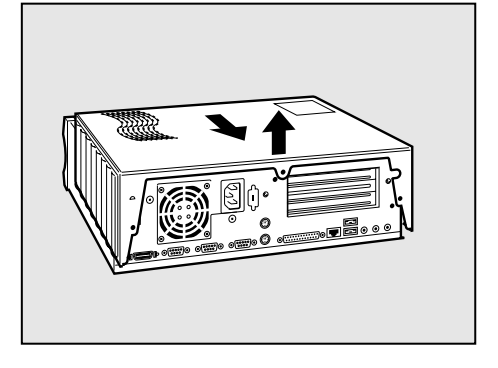

## 2 本体カバーを取りはずしたところ

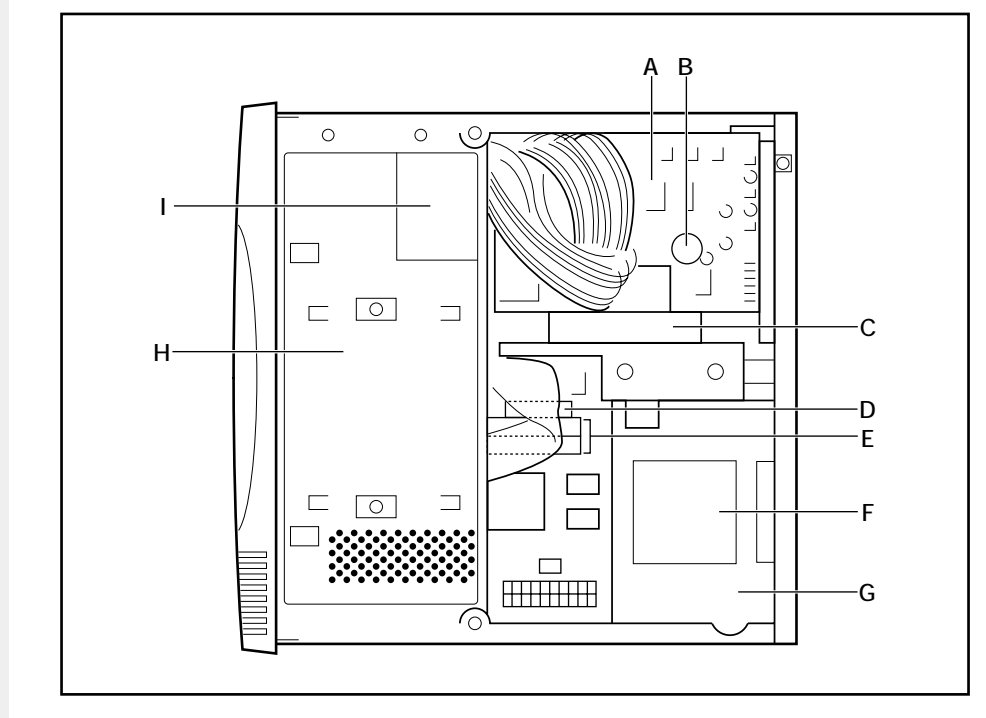

B, C, D, E, Hはユーザ作業エリアです。

- A.メインボード
- B.バッテリ
- C.拡張スロット
- D.FDDコネクタ
- E.メモリスロット
- F.電源警告ラベル

(電源ユニットのカバーは、はずさないでください。内部には高電圧部分があり、 感電・火災・故障のおそれがあります。)

- G.電源ユニット
- H.フロントパネルシャーシ
- I. ケーブル挟み込み・FDD ハーネス注意ラベル

注意 ・ユーザ作業エリア以外は分解しないでください。 高電圧部による感電のおそれがありますので、絶対に触れないでください。

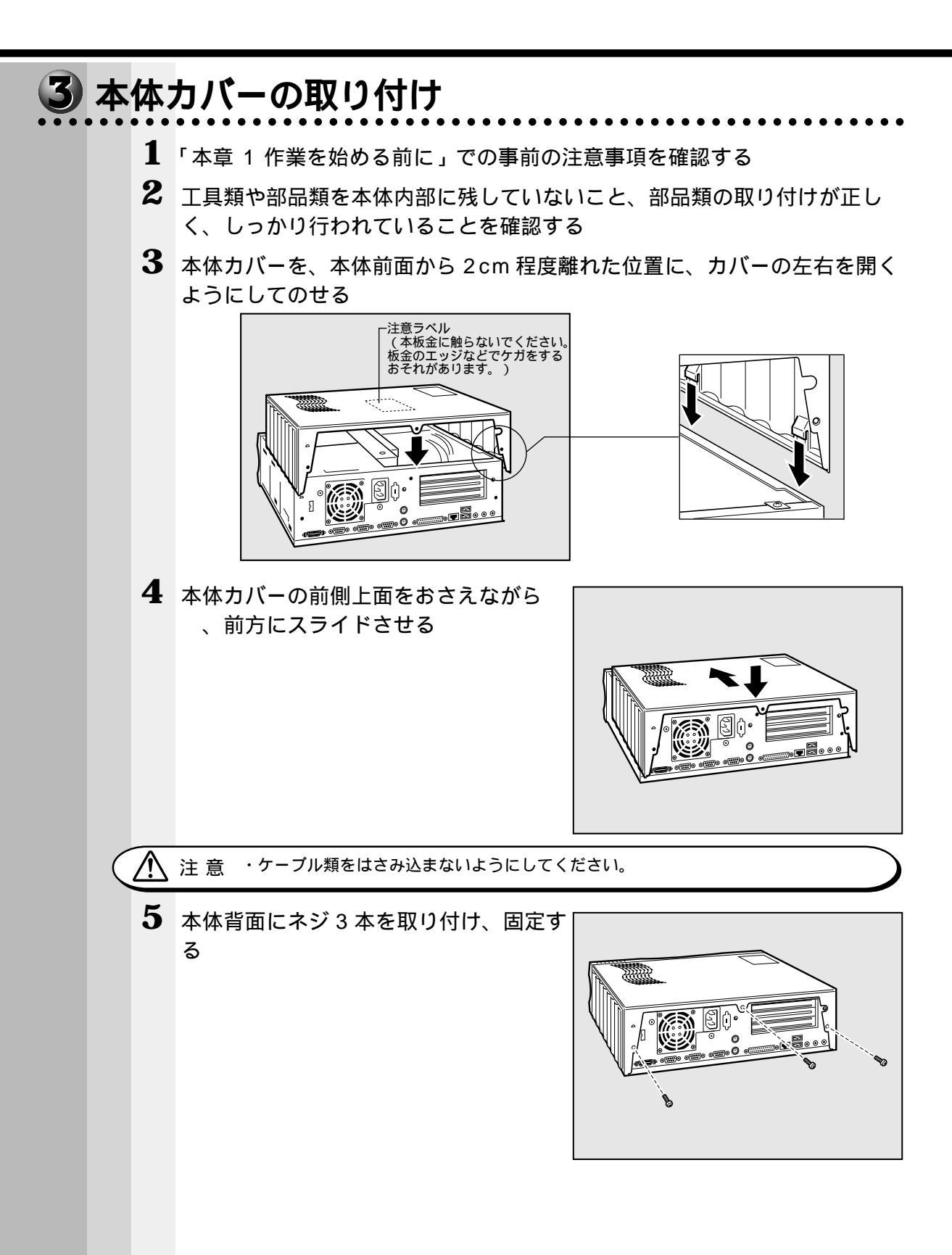

## 🕡 フロントパネルシャーシの移動

オプションの取り付けをするときは、取り付けしやすい位置まで、フロントパネル シャーシをスライドさせて移動すると便利です。また、オプションによっては、フロン トパネルシャーシを移動しないと取り付けられないものもあります。 先にフロントパネルシャーシの移動方法と、元に戻す方法(取り付け方)をまとめて説 明します。

それぞれのオプションの取り付け、取りはずしについては次節より説明します。

### 1) フロントパネルシャーシの移動

- 1 本体カバーを取りはずす ☞「本章 6 本体カバーの取りはずし、取り付け」
- 2 フロントパネルシャーシを固定している ネジ2本をはずす 本体カバーと内部ではネジの大きさや長さが違い ます。どちらのネジか分かるようにしておいてく ださい。

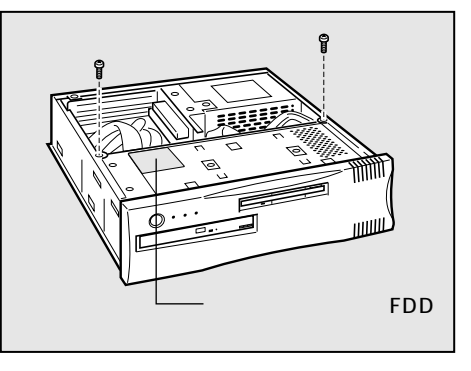

3 フロントパネルシャーシを少し持ち上げ て、本体の前面側にスライドさせる FDDハーネスがはずれないように注意し、オプ ションの取り付け、取りはずしがしやすい位置ま でスライドさせてください。 CPUのヒートシンクに引っかからないように、 軽く持ち上げるようにしてスライドさせてくだ さい。

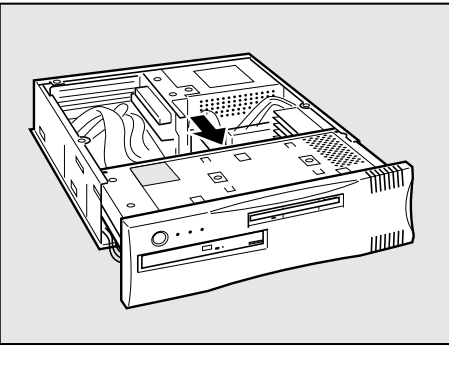

 注意
 ・フロントパネルシャーシには、ケーブルが取り付けられています。ケーブルが傷つかな いようにスライドさせてください。ケーブルに傷がつくと、故障の原因になります。
 ・フロントパネルシャーシをスライドするとき、メインボードの部品を破損しないよう に気をつけてください。メインボードの部品が破損すると故障します。

## 2 フロントパネルシャーシの取り付け

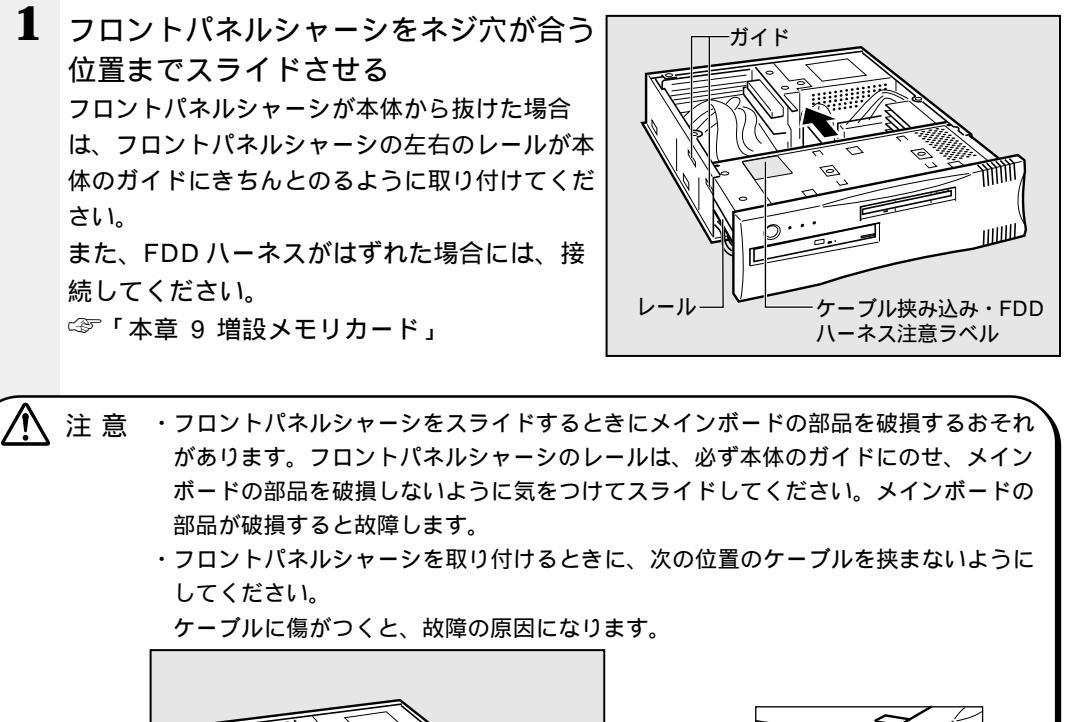

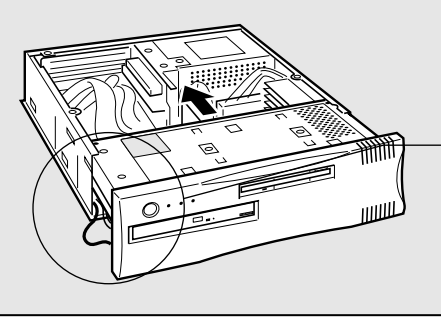

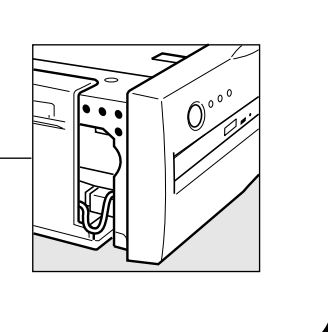

2 ネジ2本を取り付ける フロントパネルシャーシをスライドさせるときに 取りはずしたネジを取り付けてください。 ネジは、本体カバーと内部では大きさや長さが違います。

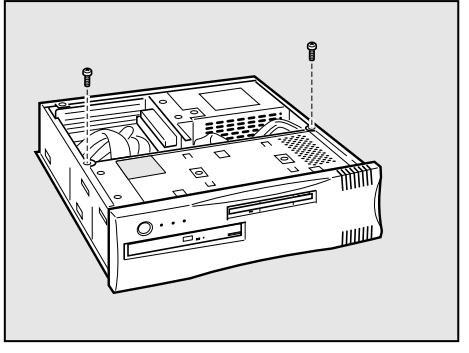

3 本体カバーを取り付ける ☞「本章 6 本体カバーの取りはずし、取り付け」

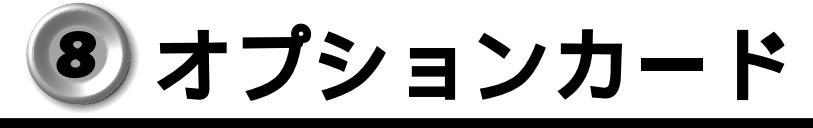

・PC97規格に対応していないカードは正常に動作しない場合があります。

### 1 拡張スロットの位置

本体にはオプションカード用の拡張スロットが合計2個用意されています。

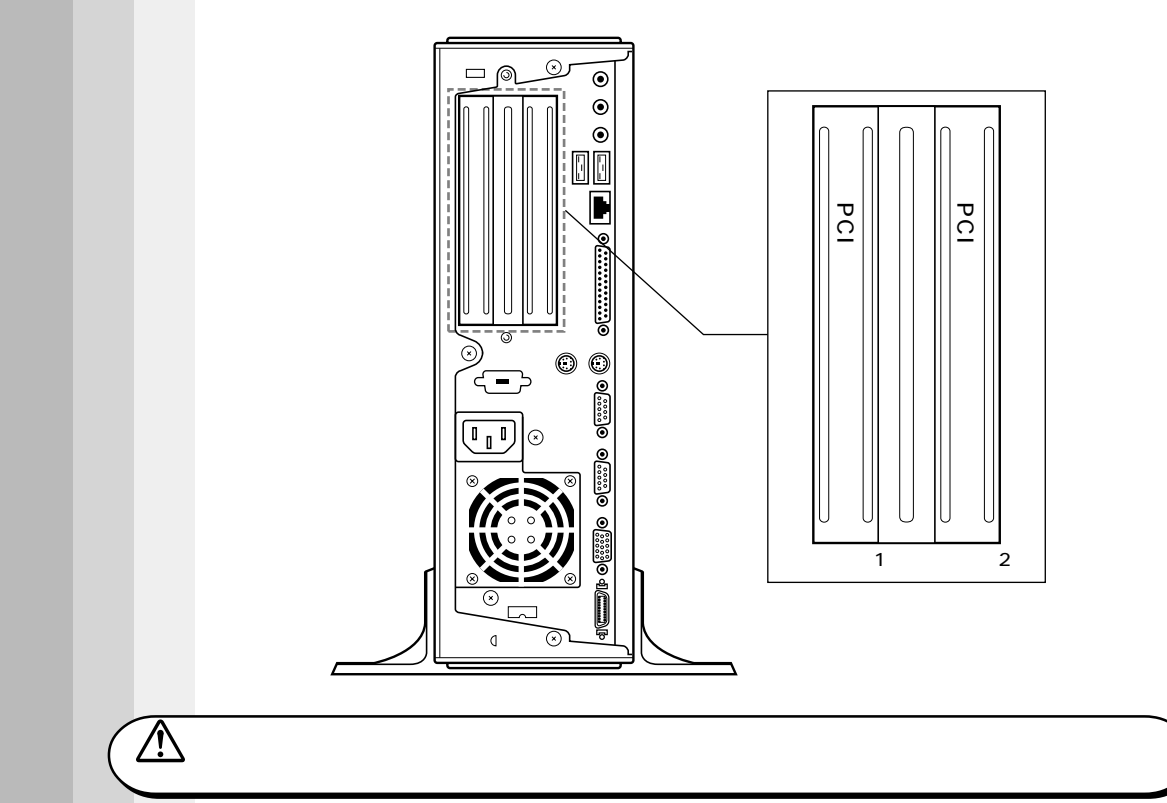

☞ 電流容量について

□ □ 「付録 2-8- PCI スロットの電流容量」

└◇『各オプションカードに付属の説明書』

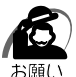

オプションカードは、特に静電気に対して敏感で、その取り扱いには注意が必要です。
 カードを持つときは、カードの縁を持つようにして、部品や金メッキ部分には触らないようにしてください。保護袋や本体からカードを抜き出したときには、水平で、接地された、静電気のないところに、部品面を上にして置くようにしてください。
 カードは、どんな面の上でも、滑らせて移動させないでください。

機器の拡張について

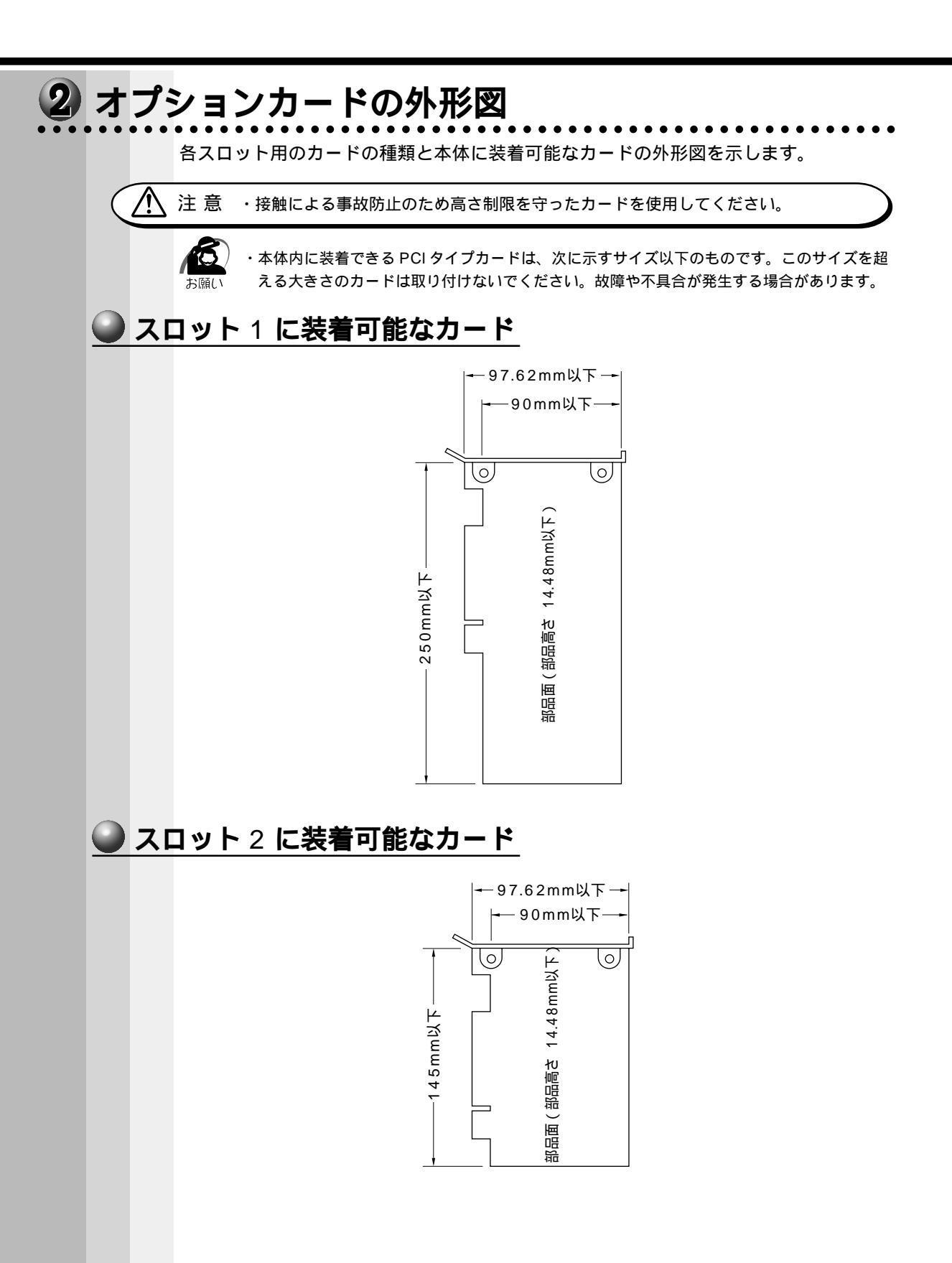

### 3 オプションカードの取り付け

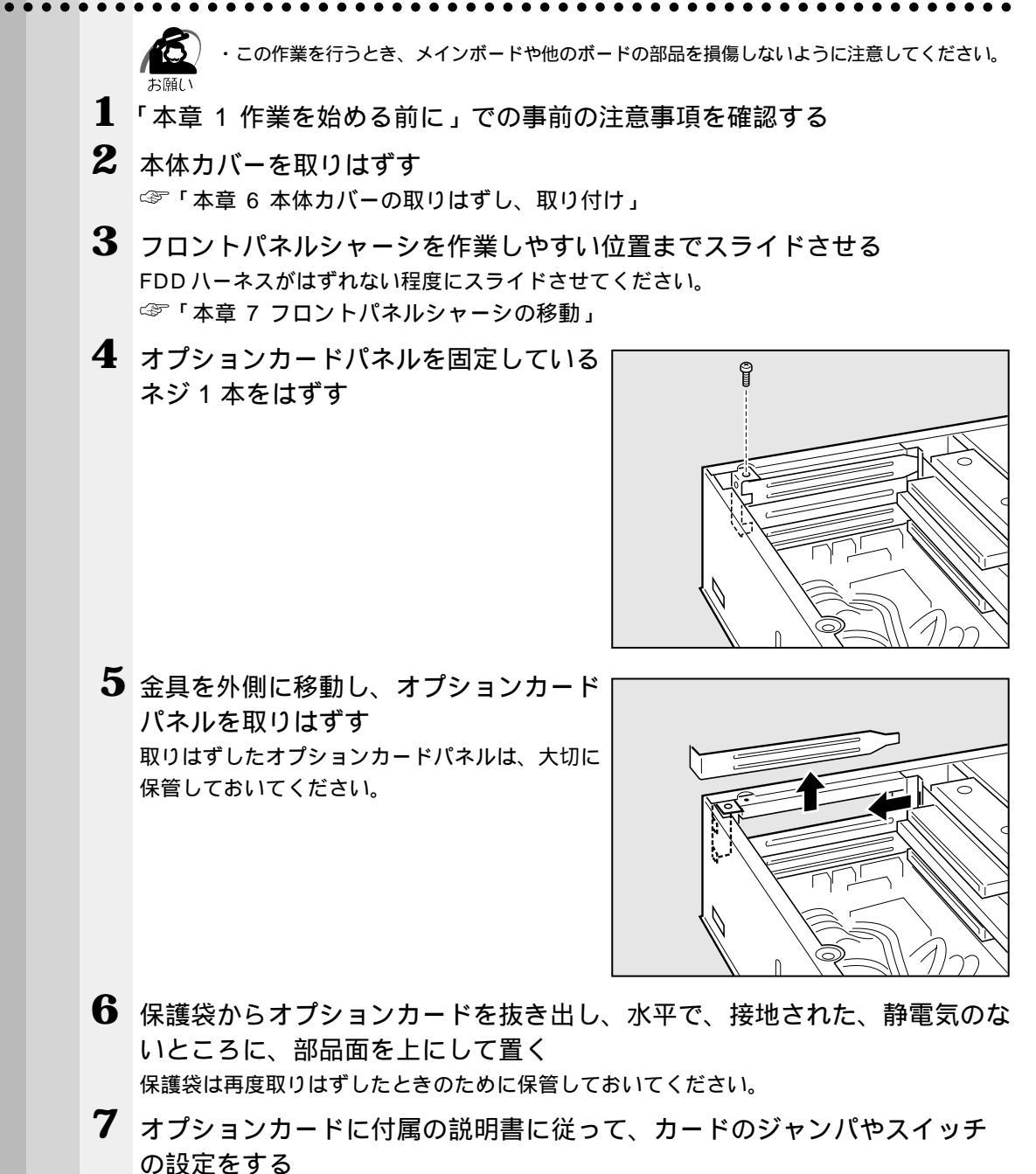

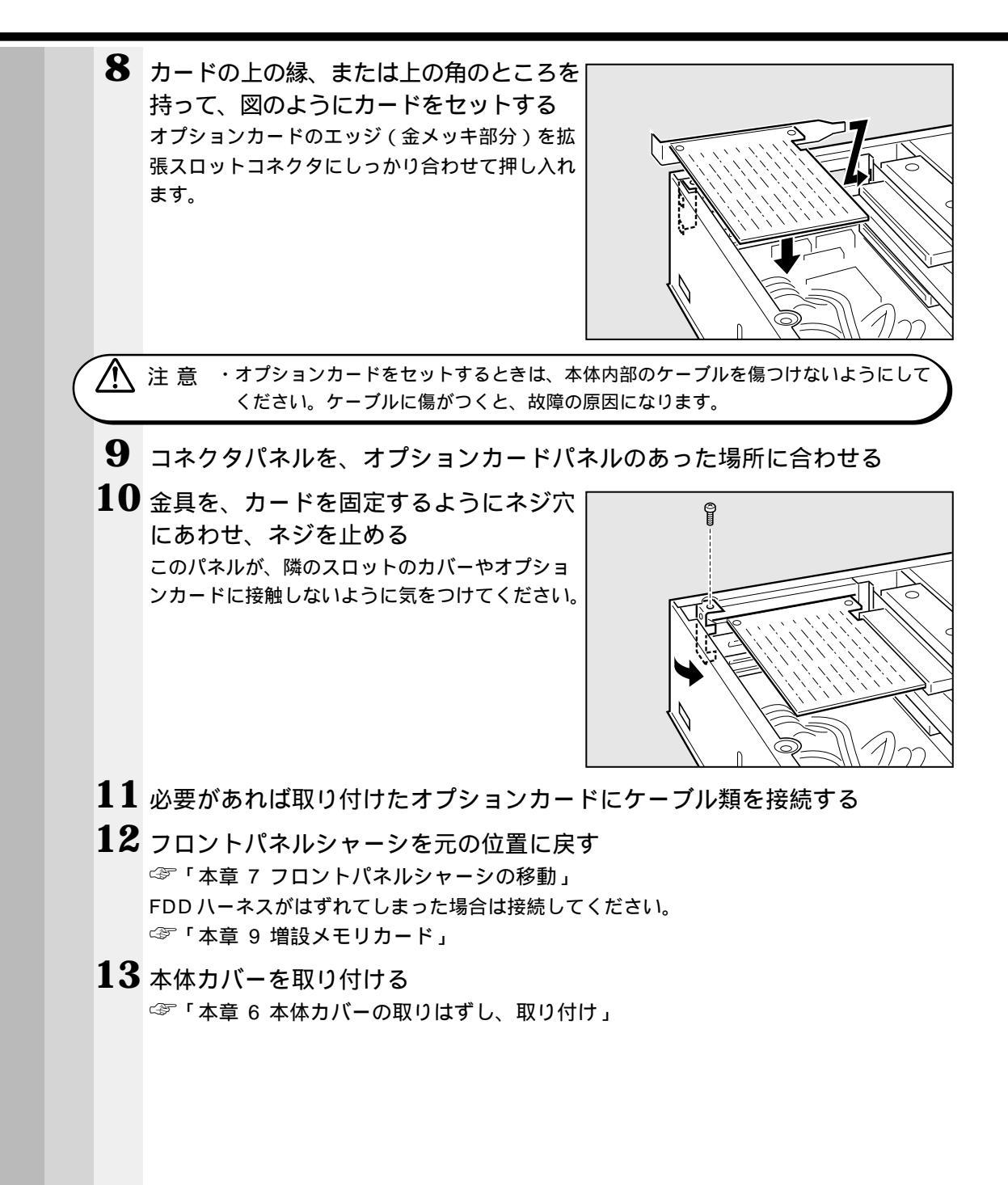

## ④ オプションカードの取りはずし

オプションカードの取りはずし方法について説明します。取り付け時の図を参照しなが ら作業を進めてください。

- 1 「本章 1 作業を始める前に」での事前の注意事項を確認する
- 2 本体カバーを取りはずす ☞「本章 6 本体カバーの取りはずし、取り付け」
- 3 フロントパネルシャーシをスライドさせる ☞「本章 7 フロントパネルシャーシの移動」
- 4 オプションカードに接続されているケーブルがあれば、はずす 再度取り付けるときのために、取りはずしたケーブルは大切に保管しておいてください。
- 5 オプションカードのコネクタパネルと本体を止めている金具のネジをはずす

6 オプションカードの縁を持って、カードが拡張スロットコネクタからはずれるまで引き抜く

 注意・オプションカードには鋭い突起があります。オプションカードを引き抜くときは手を 傷つけないよう手袋などで保護してください。
 ・オプションカードを引き抜くときは、本体内部のケーブルに傷がつかないようにして ください。ケーブルに傷がつくと、故障のおそれがあります。

- 7 オプションカードを、静電気対策された保護袋に入れて保管する
- 取りはずしたときに保管してあったオプションカードパネルを取り付けて金 具で固定し、ネジ止めする
- 注 意 ・空いたスロットには必ずオプションカードパネルをつけるようにしてください。電磁 ノイズと機器の冷却に問題が起きることがあります。
- 9 フロントパネルシャーシを元に戻す ☞「本章 7 フロントパネルシャーシの移動」
- 10 本体カバーを取り付ける ☞「本章 6 本体カバーの取りはずし、取り付け」

機器の拡張について

## ・ 増設メモリカード

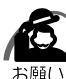

・必ずメモリカードに付属の説明書をお読みになったうえで作業を行なってください。

- ・使用できる増設メモリカードは1枚です。
  - ・増設メモリカードは静電気に大変弱い部品で構成されています。身体に静電気を帯びた状態 で増設メモリカードを扱うと、増設メモリが破壊する原因となります。増設メモリカードの 取り付け/取りはずしを行う場合は、部品やICなどに触れないようにカードの縁を持ってく ださい。
  - ・増設メモリカードの取り付けが難しいと思われる方は、保守サービスでの取り付けをおすす めします。同梱の『保守サービスのご案内』をご覧のうえ、お近くのサービスステーション に作業をご依頼ください(有償です)。

本装置には次のメモリカードが取り付けられます。

- ・64MB DIMM メモリカード(ECC 無し / PC100 規格)
- ・128MB DIMM メモリカード(ECC 無し / PC100 規格)
- ・256MB DIMM メモリカード(ECC 無し/PC100 規格)

メインボード上の2つのメモリソケットに最大合計512MB(256MB×2)のメモリカードを取り付けることができます(標準メモリとしてメモリカードが1枚~2枚取り付けられています)。

標準メモリのメモリカードを取りはずし、256 MBのメモリカードを2枚実装することにより、512 MBのメモリ容量にすることができます。

メモリ増設ソケットは、DIMM1 がバンク0用、DIMM2 がバンク1用です。

| メモニ14枚 | 増設メモリ1枚 |       |       |  |
|--------|---------|-------|-------|--|
|        | 64MB    | 128MB | 256MB |  |
| 64MB   | 128MB   | 192MB | 320MB |  |
| 128MB  | 192MB   | 256MB | 384MB |  |
| 256MB  | 320MB   | 384MB | 512MB |  |

 注意・システムバスクロックは、PentiumIIIモデルの場合133MHz、Celeronモデルの場合 66MHzですが、メモリは100MHzで動作します。そのため、ECC無し/PC100規 格のメモリカードのみ取り付けられます。メモリ増設の際は、本製品に合ったメモリを使 用してください。異種のメモリを使用すると正常に動作しない場合があります。
 ・メモリカードを増設されるときは、必ず本製品のオプションをお買い求めください。 その他の製品を使用することはできません。もし使用した場合は、本体が正常に動作 しない、または故障の原因になります。

XE

/N

・ECC機能はサポートしていません。

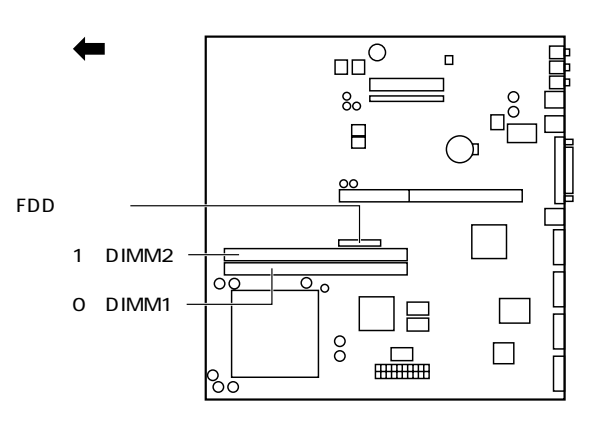

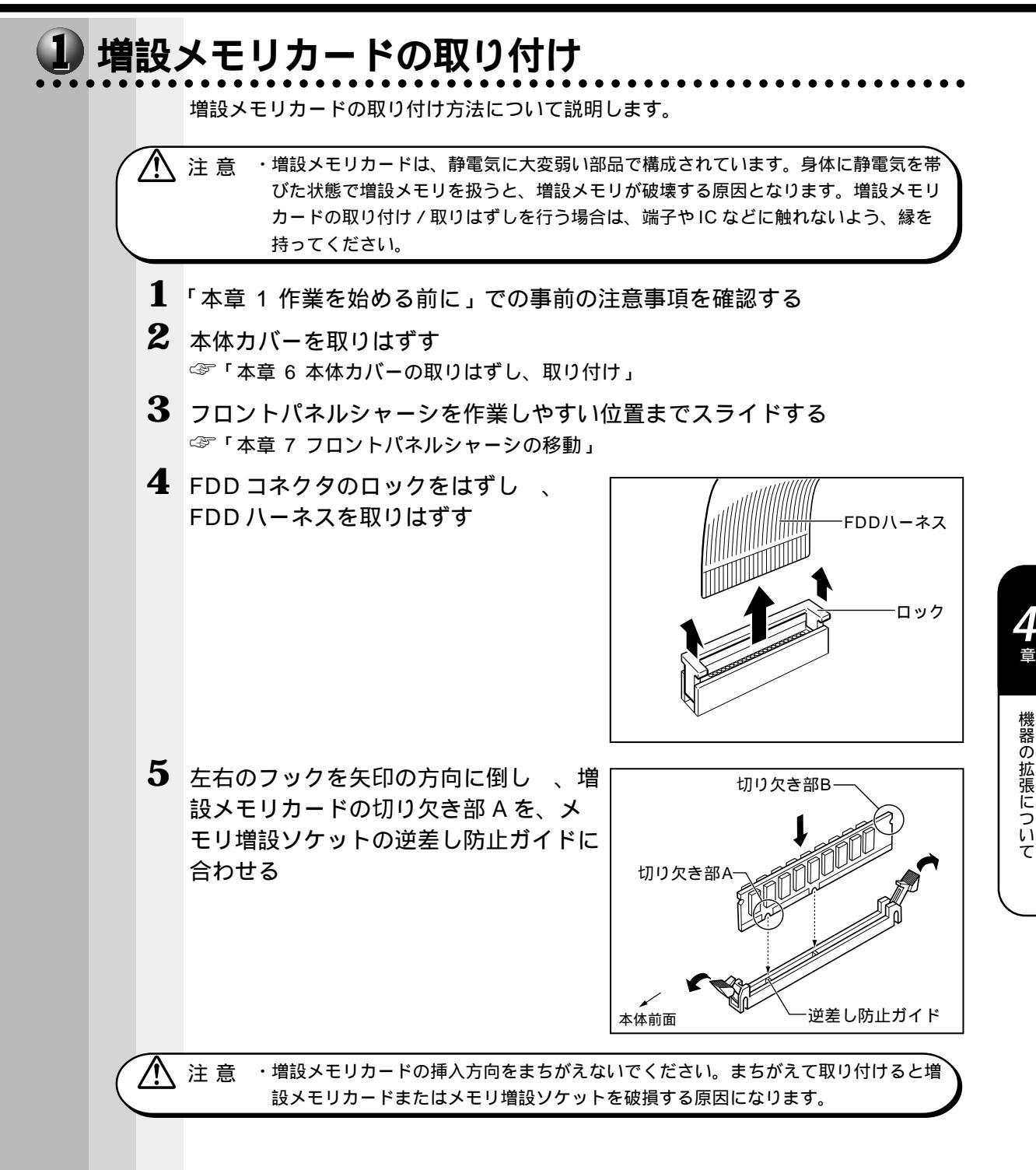

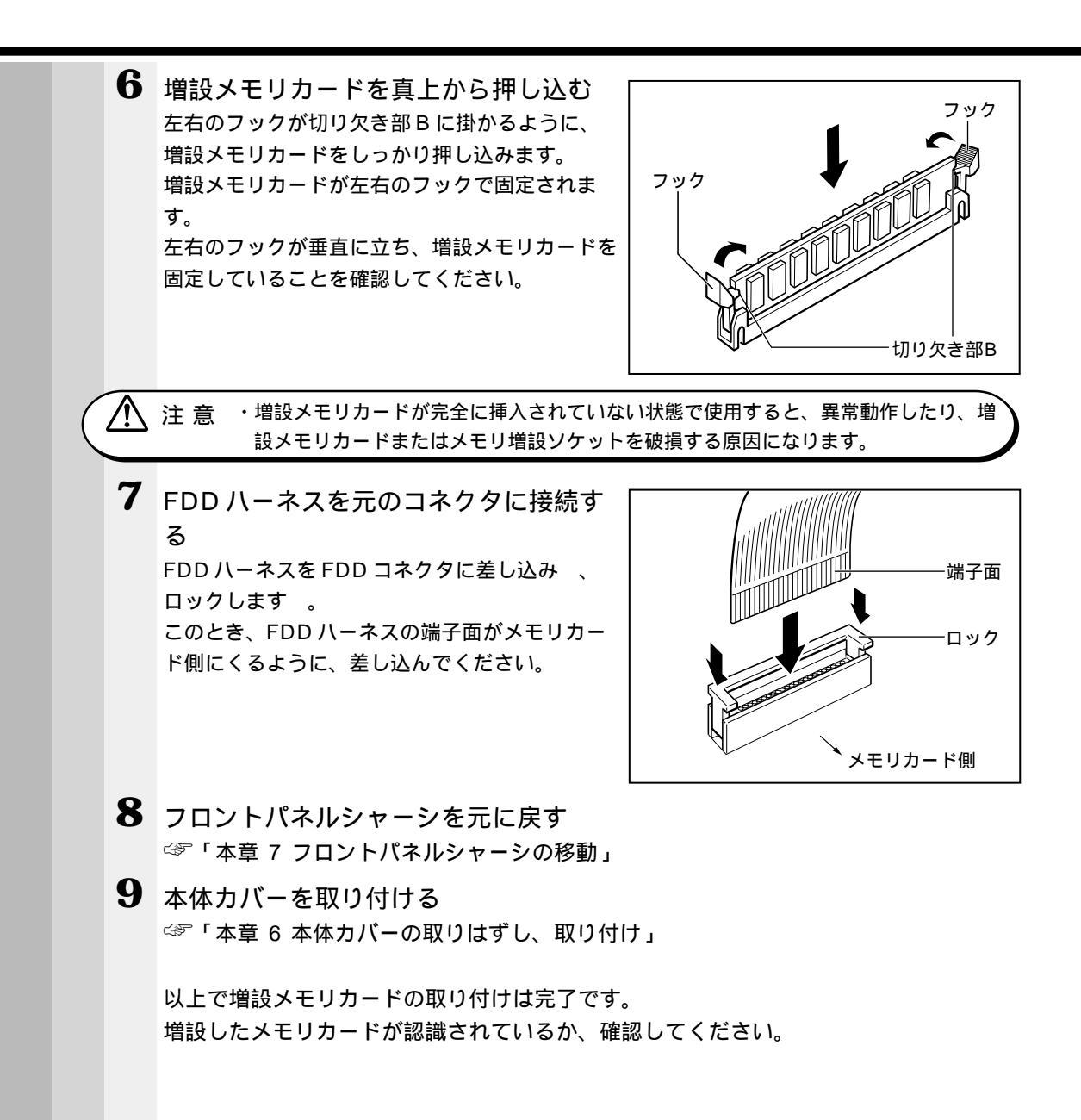

#### 🌑 メモリ増設の確認

1 [スタート]ボタンをクリックし、[設定]-[コントロールパネル]をクリックする

[コントロールパネル]画面が表示されます。

 [システム]アイコンをダブルクリックする [システムのプロパティ]画面が表示されます。

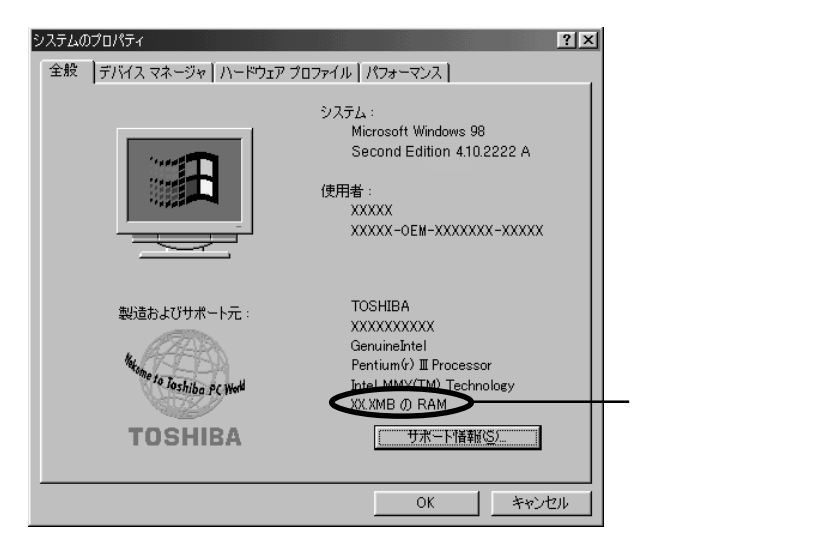

(注)画面は一例です。

- 3 [全般] タブの RAM の数値が合計のメモリ量と合っているか確認する 次のような場合、増設メモリが正しく取り付けられていないか、故障している可能性があり ます。もう一度正しく増設メモリカードの取り付けを行なってください。
  - ・電源が入らない
  - ・システムが起動しない
  - ・数値が合っていない

XE

・VRAM としてメインメモリを使用しているので、1MB 少なく表示されます。

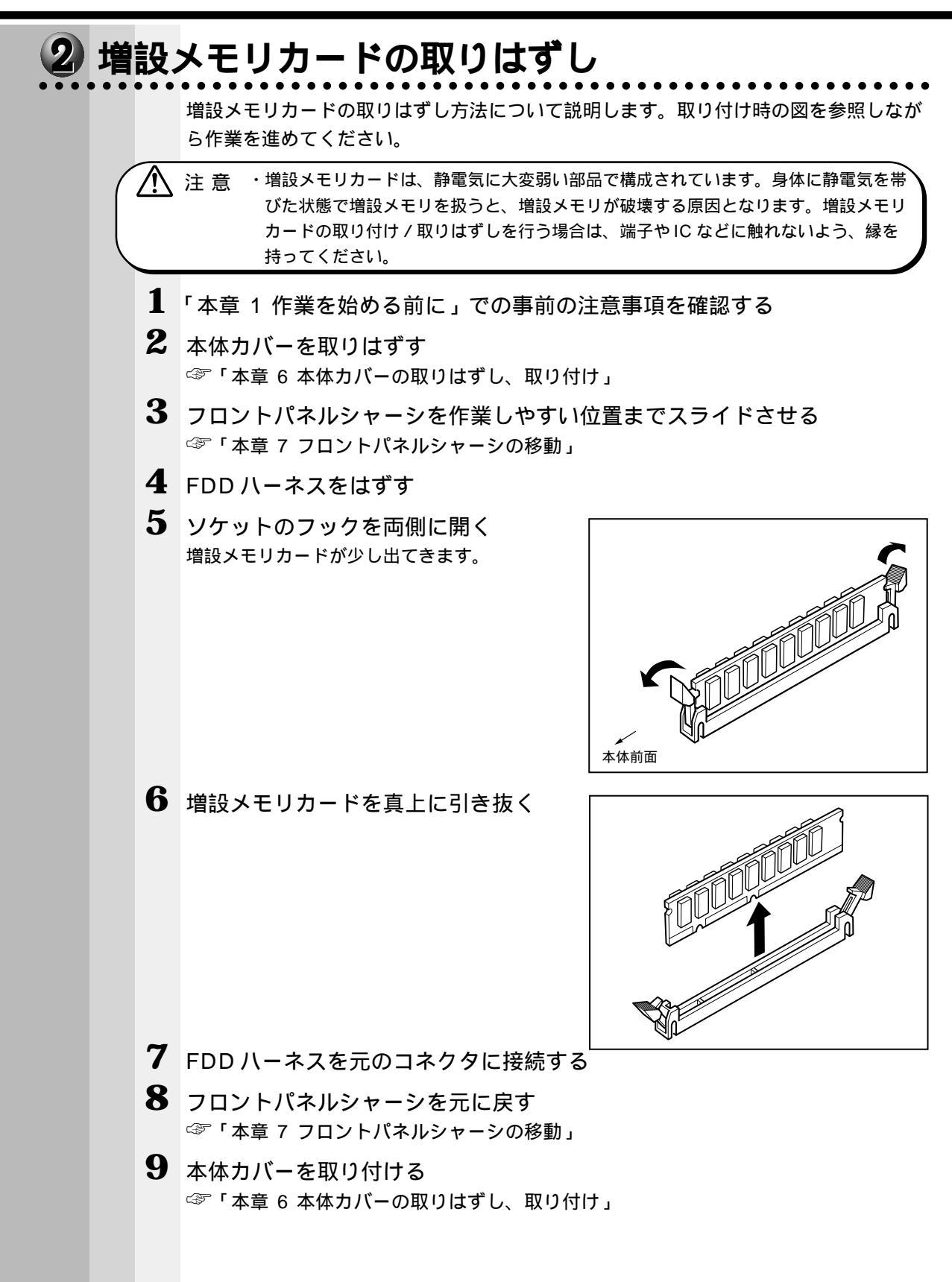

## 跑 内蔵バッテリの交換

このバッテリは時計およびシステム構成情報(BIOS セットアップの設定内容)を保持 するためのものです。内蔵バッテリを交換する(取りはずす)と、BIOS セットアップ の再設定を行う必要があります。

通常の使用環境では、バッテリの寿命は約3年です。

バッテリが寿命に達すると、次のメッセージが表示されますので手順に従って交換を行 なってください。

CMOS Checksum Bad

注意 ・本装置の内蔵バッテリには、リチウム電池が使われています。リチウム電池の取り扱 いについては、次のことを必ずお守りください。

取り扱いを誤ると、発熱、破裂、発火、中毒、やけどなどの危険があります。

- ・充電、電極除去、分解をしない
- ・100 以上の加熱、焼却をしない
- ・電池は水にぬらさない
- ・子供が飲み込んだりしないよう、十分注意する
- ・電池の内部の液がもれたときは、液にふれない
- リチウム電池を廃棄する場合は、地方自治体の条例、または規則に従ってください。

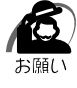

・電池を取りはずすと、システム構成情報(BIOS セットアップでの設定)が失われます。あらかじめシステム構成情報を控えておき、電池を交換した後で設定し直してください。
 本装置に使用できる内蔵バッテリはCR2032 リチウム電池です。交換の際は、市販のCR2032 リチウム電池をお買い求めのうえ、ご使用ください。
 ジデ「5章 BIOS セットアップについて」

バッテリの交換は必ず次の手順に従ってください。

- Ⅰ 「本章 1 作業を始める前に」での事前の注意事項を確認する
- 2 本体カバーを取りはずす ☆ 「本章 6 本体カバーの取りはずし、取り付け」
- 3 フロントパネルシャーシを作業しやすい位置までスライドさせる ☞「本章 7 フロントパネルシャーシの移動」
- **4** イジェクトレバーを図の の方向へ押す バッテリが少し浮き上がります 。

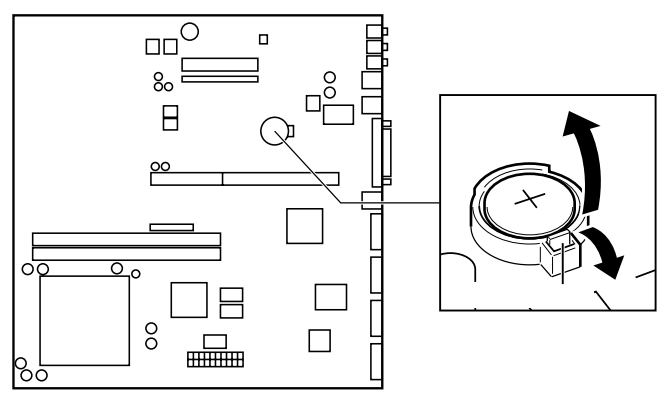

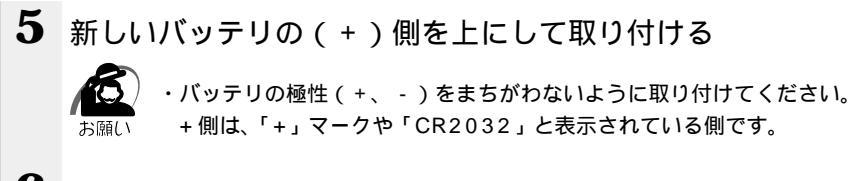

6 フロントパネルシャーシを元に戻す ☞「本章7フロントパネルシャーシの移動」

#### 7 本体カバーを取り付ける

☞「本章6本体カバーの取りはずし、取り付け」

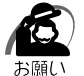

・再起動後、BIOS セットアップを起動し、再設定してください。 ☞ BIOS セットアップについて 応「5章 BIOS セットアップについて」